# CA ARCserve<sup>®</sup> Replication/High Availability for Windows

# Microsoft Exchange Server 操作ガイド

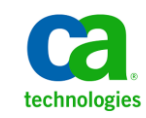

このドキュメント(組み込みヘルプシステムおよび電子的に配布される資料を含む、以下「本ドキュメント」)は、お客様への情報 提供のみを目的としたもので、日本 CA株式会社(以下「CA」)により随時、変更または撤回されることがあります。

CA の事前の書面による承諾を受けずに本ドキュメントの全部または一部を複写、譲渡、開示、変更、複本することはできません。 本ドキュメントは、CA が知的財産権を有する機密情報です。ユーザは本ドキュメントを開示したり、(i)本ドキュメントが関係する CA ソフトウェアの使用について CA とユーザとの間で別途締結される契約または (ii) CA とユーザとの間で別途締結される機密 保持契約により許可された目的以外に、本ドキュメントを使用することはできません。

上記にかかわらず、本ドキュメントで言及されている CA ソフトウェア製品のライセンスを受けたユーザは、社内でユーザおよび 従業員が使用する場合に限り、当該ソフトウェアに関連する本ドキュメントのコピーを妥当な部数だけ作成できます。ただし CA のすべての著作権表示およびその説明を当該複製に添付することを条件とします。

本ドキュメントを印刷するまたはコピーを作成する上記の権利は、当該ソフトウェアのライセンスが完全に有効となっている期間 内に限定されます。いかなる理由であれ、上記のライセンスが終了した場合には、お客様は本ドキュメントの全部または一部と、 それらを複製したコピーのすべてを破棄したことを、CAに文書で証明する責任を負います。

準拠法により認められる限り、CA は本ドキュメントを現状有姿のまま提供し、商品性、特定の使用目的に対する適合性、他者の 権利に対して侵害のないことについて、黙示の保証も含めいかなる保証もしません。また、本ドキュメントの使用に起因して、逸 失利益、投資損失、業務の中断、営業権の喪失、情報の喪失等、いかなる損害(直接損害か間接損害かを問いません)が発 生しても、CA はお客様または第三者に対し責任を負いません。CA がかかる損害の発生の可能性について事前に明示に通告 されていた場合も同様とします。

本ドキュメントで参照されているすべてのソフトウェア製品の使用には、該当するライセンス契約が適用され、当該ライセンス契約はこの通知の条件によっていかなる変更も行われません。

本ドキュメントの制作者は CA です。

「制限された権利」のもとでの提供:アメリカ合衆国政府が使用、複製、開示する場合は、FAR Sections 12.212、52.227-14 及び 52.227-19(c)(1)及び(2)、ならびに DFARS Section252.227-7014(b)(3) または、これらの後継の条項に規定される該当する制限に 従うものとします。

Copyright © 2012 CA. All rights reserved. 本書に記載された全ての製品名、サービス名、商号およびロゴは各社のそれぞれの商標またはサービスマークです。

## CA Technologies 製品リファレンス

このマニュアルが参照している CA Technologies の製品は以下のとおりです。

- CA ARCserve<sup>®</sup> Replication
- CA ARCserve<sup>®</sup> High Availability (HA)
- CA ARCserve<sup>®</sup> Assured Recovery<sup>®</sup>
- CA ARCserve<sup>®</sup> Content Distribution

このガイドでは、CA ARCserve RHA という用語は製品ファミリ全体を指しています。 この製品は、以前 CA XOsoft Replication (WANsync)および CA XOsoft High Availability (WANsyncHA)として販売されていました。

#### CA への連絡先

テクニカル サポートの詳細については、弊社テクニカル サポートの Web サイト (<u>http://www.casupport.jp/resources/storagesupp/</u>)をご覧ください。

## マニュアルの変更点

本マニュアルでは、前回のリリース以降に、以下の点を更新しています。

- CA Technologies へのブランド変更
- Exchange Server 2010 サポートに関連する情報が、関連箇所に追加されました。

# 目次

| 第1章:概要                                     | 7 |
|--------------------------------------------|---|
| 新しい Microsoft Exchange Server 2010 機能のサポート | 7 |
| このマニュアルについて                                | 8 |
| 関連マニュアル                                    | 9 |

#### 第2章: Microsoft Exchange Server 環境の保護

| 11 |
|----|
| 11 |
| 14 |
| 15 |
| 15 |
| 17 |
| 19 |
| 19 |
|    |

## 第3章: レプリケーションとハイアベイラビリティのシナリオの作成 21

| Exchange レプリケーションおよびデータリカバリシナリオの作成 | 21 |
|------------------------------------|----|
| Exchange ハイアベイラビリティシナリオの作成         | 23 |

#### 第4章: レプリケーションとハイアベイラビリティのシナリオの管理 27

| シナリオのプロパティの設定     | 27 |
|-------------------|----|
| サービスの管理           |    |
| ウィザード以外からのシナリオの実行 |    |
| シナリオの停止           |    |
| レポートの表示           |    |

## 第5章:スイッチオーバーとスイッチバック

| スイッチオーバーとスイッチバックの動作のしくみ |    |
|-------------------------|----|
| スイッチオーバーの開始             | 41 |
| スイッチバックの開始              | 42 |

39

| スイッチオーバーに関する注意事項 |
|------------------|
|------------------|

#### 第6章:データのリカバリ

| л | 7 |
|---|---|
| 4 | / |

| データリカバリプロセス       | 47 |
|-------------------|----|
| ブックマークの設定         |    |
| データのリワインド         |    |
| レプリカからの損失データのリカバリ |    |

#### 第7章:リダイレクション方式

| - | - |
|---|---|
| 5 | 1 |
| 5 | / |
|   |   |

| リダイレクションの仕組み    | 57 |
|-----------------|----|
| DNS リダイレクション    | 58 |
| IP 移動リダイレクション   | 58 |
| マスタサーバでの IP 追加  |    |
| クラスタ IP 移動      | 63 |
| スクリプトリダイレクション   |    |
| メールボックスリダイレクション | 67 |
| リダイレクションの無効化    | 67 |

#### 付録 A: 追加情報とヒント

| 69 |
|----|
| 70 |
| 71 |
| 71 |
| 72 |
| 74 |
|    |

#### 索引

## 第1章:概要

CA ARCserve Replication/High Availability (CA ARCserve RHA) は、非同期リアル タイムレプリケーションとアプリケーションの自動スイッチオーバー/スイッチバッ クをベースにしたソリューションで、32 ビットおよび 64 ビットの Windows サーバ 上にある Microsoft Exchange Server や他のアプリケーション サーバに関して、 費用対効果の高いビジネスの継続を可能にします。

CA ARCserve RHA では、データをローカル サーバまたはリモート サーバにレプ リケートできるため、サーバのクラッシュやサイトに惨事が発生した場合にデータ を回復できます。ハイアベイラビリティのライセンスを所有している場合、ユーザ をレプリカ サーバに手動または自動で切り換えることができます。このマニュア ルでは、レプリケーションおよびハイアベイラビリティの概念と手順について説 明します。

このマニュアルで説明されている手順は、記述どおりに行う必要があります。以下の場合にのみ手順をカスタマイズします。

- CA ARCserve RHA に精通しており、変更がもたらす潜在的な影響を十分理 解している。
- 実稼動環境に実装する前に、テスト環境で手順を十分にテストしている。

このセクションには、以下のトピックが含まれています。

<u>新しい Microsoft Exchange Server 2010 機能のサポート</u> (P. 7) <u>このマニュアルについて</u> (P. 8) <u>関連マニュアル</u> (P. 9)

#### 新しい Microsoft Exchange Server 2010 機能のサポート

CA ARCserve RHA のこのバージョンは、Microsoft Exchange Server 2010 につい て以下の項目をサポートします。

- 自動検出
- レプリケーション
- ハイアベイラビリティ
- データのリワインド
- アシュアードリカバリ(回復検証)

Exchange Server 2010 では、データベース階層に重要な変更があります。ストレージグループの概念が削除され、パブリックフォルダ データベースおよび データベース管理は組織レベルに移動されました。Exchange Server 2010 では、 データベース保護は Database Availability Groups (DAG) によって提供されます。 Database Availability Groups (DAG) はレプリケーションまたは HA シナリオ中で はサポートされていません。マスタまたはレプリカが DAG の一部であるとき、ソ フトウェアは警告を表示します。

注: CDP リポジトリはサポートされなくなりました。

**重要**: この階層変更のために、データベースがマウント解除されても、マスタと レプリカの両方のサーバ上に同じ名前を持ったデータベースを作成することが できません。この制限に対応するため、スイッチオーバー目的で一時的にデー タベースの名前を変更することを可能にする機能がソフトウェアに組み込まれま した。詳細については、関連項目を参照してください。

CA ARCserve RHA では、レプリケーションおよびハイアベイラビリティ保護はスト レージグループレベルからメールボックスストアレベルに移動されました。

ユーザはクライアントアクセスサーバ(CAS)の役割をするサーバを通じてメー ルボックスに接続します。その一方で Exchange Server 2007 は、ユーザがメー ルボックスサーバに直接接続することを許可します。CA ARCserve RHA シナリオ では、CASサーバはクライアントアクセスリクエストに対応するために利用可能と なっている必要があります。CASの展開に使用したメソッドによって、ソフトウェア がどのように環境を保護するか決定されます。

マスタサーバが CAS の役割も果たしている場合、レプリカも同じ要に設定する 必要があります。レプリカ上の CAS を確認するかどうかシナリオ作成時間に決 定できます。マスタサーバがメールボックスの役割のみを保持する場合、CAS はシナリオ作成時間にレプリカ上で確認される必要があります。

#### このマニュアルについて

このマニュアルでは、Microsoft Exchange Server 用の CA ARCserve RHA ソリューションを実装する方法について説明します。各タスクを実行するには、適切なリソースと権限が必要になります。

## 関連マニュアル

このマニュアルは、「CA ARCserve RHA インストール ガイド」および「CA ARCserve RHA 管理者ガイド」と併せてお読みください。

# 第2章: Microsoft Exchange Server 環境の保護

このセクションには、以下のトピックが含まれています。

<u>基本構成</u> (P. 11) <u>Exchange Server の環境設定に関する要件</u> (P. 11) <u>カスタマイズされたサービス管理の設定</u> (P. 14) <u>マスタおよびレプリカ上の Exchange の環境設定を変更する方法</u> (P. 15) <u>ログオン アカウントの条件</u> (P. 15) <u>Exchange Server ドメイン ユーザ アカウントの作成</u> (P. 17) <u>クラスタについて</u> (P. 19) CA ARCserve RHA ライセンスの登録 (P. 19)

#### 基本構成

#### 基本構成

 2 台のサーバでそれぞれ同一レベルのサービスパックとホットフィックスが インストールされた、サポート対象の Windows Server が稼働している。

**注**: サポート対象のオペレーティング システムおよびアプリケーションの完 全なリストについては、「CA ARCserve RHA リリース ノート」を参照してくださ い。

- すべての IP アドレスが静的に割り当てられている(マスタ サーバまたはレプ リカ サーバで DHCP によって割り当てられた IP アドレスはサポートされてい ません)。
- 保護対象のサーバがドメインコントローラまたは DNS サーバではない。
- (Active Directory 環境で)マスタとレプリカの両方のサーバが同じ Active Directory フォレストに属しており、同じドメインまたは信頼できるドメインのメ ンバである。

#### Exchange Server の環境設定に関する要件

- Microsoft Exchange Server が各サーバにインストールされている。両方の Exchange のエディションとバージョンが同一である。
- マスタサーバとレプリカサーバに同一のサービスパックとホットフィックスが 適用されている。

- (Exchange Server 2010 の場合)マスタサーバとレプリカサーバの両方にメールボックスの役割がインストールされている。メールボックスの役割のみが CA ARCserve RHA シナリオ内で保護されています。マスタもまた CAS の役割を果たしていない場合、レプリカサーバがこの役割をする必要があります。Exchange 組織全体で、マスタサーバだけが CAS およびハブトランスポートサーバの役割を保持している場合は、レプリカサーバに同じ役割がインストールされている必要があります。CAS の役割がメールボックスの役割と同じサーバによって提供される場合、CAS 役割は CA ARCserve RHA によって保護されます。
- (Exchange Server 2007/2010 の場合)マスタサーバとレプリカサーバの両 方にメールボックスの役割がインストールされている。マスタサーバとレプリ カサーバが別々のサイトにあり、レプリカサイトに Exchange Server が1台し かない場合、両方のサーバ(マスタとレプリカ)で Exchange Server の役割を 同じにする必要があります。
- (Exchange Server 2007/2010 の場合)マスタサーバとレプリカサーバで PowerShellのバージョンが同一である。
- マスタサーバとレプリカサーバが同一の Exchange 管理グループに属している。

Exchange Server 2003 で管理されるサービス

- Exchange 2003
  - Microsoft Exchange System Attendant
  - Microsoft Exchange Information Store
  - Microsoft Exchange MTA Stacks
  - Simple Mail Transport Protocol (SMTP)
  - Microsoft Exchange Routing Engine
  - 以下のサービスは、シナリオが開始される前に、自動開始モードになっている場合にのみ管理されます。
    - Microsoft Exchange POP3
    - Microsoft Exchange IMAP4
    - Microsoft Exchange Management
    - Microsoft Exchange Site Replication Service

CA ARCserve RHA のこのバージョンから、サービス名の相違により、 ws\_ex2ex.exe は Microsoft Exchange 2007 または 2010 ではサポートされません が、Microsoft Exchange Sever 2003 では引き続きサポートされます。Exchange Server 2007 および 2010 レプリケーション シナリオには、PowerShell コマンドを 使用する必要があります。

Exchange Server 2007/2010 で管理されるサービス

**MSExchangelS** 

Microsoft Exchange Information Store

MSExchangeSearch

Microsoft Exchange Search Indexer

例:

Net STOP < サービス名>

Net STOP MSExchangelS (Microsoft Exchange Information Store サービ スを停止します)

## カスタマイズされたサービス管理の設定

CAS の役割はシナリオを実行する前に確認する必要があります。それが可能でない場合、クライアントはメールボックスの役割にアクセスできません。カスタマイズされたサービス管理を使用して、CAS の役割を管理するためのシナリオを設定できます。

[サービス管理のカスタマイズ]ダイアログボックスにアクセスするには、シナリオ 作成中に[スイッチオーバープロパティ]画面上の DB 管理のプロパティグルー プを展開します。また、マネージャのハイアベイラビリティタブから DB 管理の プロパティを手動で変更することもできます。

**重要**:指定するサービスは、クリティカルと判断されます。[サービス管理のカス タマイズ]中で指定するいずれかのサービスが実行されていない場合、スイッチ オーバーがトリガされます。

# マスタおよびレプリカ上の Exchange の環境設定を変更する方法

HA シナリオの実行中に、マスタ上の Exchange の環境設定を変更しないでください(レプリケートされた Exchange Server 2007 ストレージグループに新規データベースを追加するなど)。変更する前に、シナリオを停止する必要があります。

重要:実行中のHAシナリオを変更すると、スイッチオーバー後にレプリカ上の Exchange Server を起動できなくなることがあります。

#### マスタまたはレプリカ上の Exchange の環境設定を変更する方法

- 1. シナリオを停止します。
- 2. マスタ上の Exchange Server で変更を行います。
- 3. レプリカ上の Exchange Sever に同じ変更を行います。
- 4. 自動検出を実行します([フレームワーク] ペインで、マスタの[ルートディレ クトリ]タブを開き、自動検出アイコンをダブルクリックします)。)自動検出は、 マスタ設定へのこれらの変更を自動的に識別します。
- 5. [保存]ボタンをクリックしてシナリオを保存します。
- 6. レプリカ上で自動設定を実行して、マスタと整合性を保つようにします。
- 7. シナリオを再開します。

あるいは、自動検出が完了した後、既存のシナリオを停止し自動設定することも できます。

注:自動検出と自動設定では、Exchangeまたはデータベースのプロパティを同期しません。レプリカサーバ上で同一の変更を適用する必要があります。

## ログオン アカウントの条件

CA ARCserve RHA エンジン サービスは、ほかのコンポーネントと正常に通信を 行うために、一定のアカウント要件を満たしている必要があります。これらの要 件が満たされない場合、シナリオを実行できない場合があります。必要な権限 を持っていない場合は、ローカルの IS チームにお問い合わせください。

- ドメイン管理者グループのメンバである。ドメイン管理者グループがビルトインドメインローカルグループ管理者のメンバでない場合は、そのメンバであるアカウントを使用する必要があります。
- ローカルコンピュータ管理者グループのメンバであるアカウント。Domain Admins グループがメンバでない場合は、アカウントを手動で追加します。

## Exchange Server ドメイン ユーザ アカウントの作成

Exchange Server の自動設定の問題を回避するには、ドメイン管理者アカウント を使用していることを確認します。 ローカル システム アカウントが使用されてい ると、操作は失敗します。 ドメイン管理者アカウントの使用が許可されない場合 は、この手順を使用します。

注: 選択したネットワークトラフィックリダイレクション方式には、リダイレクション 処理を完了させる権限も必要です。Exchange Server シナリオは通常、DNS また は IP アドレスの移動リダイレクション方式を使用します。

- ドメイン ユーザ アカウントを作成します。このアカウントは CA ARCserve RHA のサービスアカウントとして使用されます。パスワードを無期限に設定しま す。ポリシーにより定期的にパスワードを変更する必要がある場合は、シナ リオを継続させるため、パスワードの期限が切れたときに手動で変更してく ださい。
- 2. マスタとレプリカの両方のサーバ上で、CA ARCserve RHA エンジン サービス アカウントをローカル管理者グループに割り当てます。エンジン サービスア カウントにローカル管理者グループ権限を付与しない場合は、マスタとレプ リカの両方のサーバ上でレプリケートするデータを含む各ディレクトリに対す るフルアクセス権限を付与する必要があります。
- 3. マスタとレプリカのサーバ上で、新しく作成されたサービスアカウントを CA ARCserve RHA エンジン サービスに割り当てます。
  - a. [スタート] [設定] [コントロールパネル] [管理ツール] [ローカル セキュリティポリシー]の順に選択します。
  - b. [ローカルポリシー]を開きます。
  - c. [ユーザー権限の割り当て]を選択します。
  - d. [サービスとしてログオン]を見つけます。
  - e. [サービスとしてログオン]を右クリックし、[プロパティ]に移動します。
  - f. エンジン サービス アカウントがリスト表示されていることを確認します。 追加するには、[ユーザーまたはグループの追加]をクリックします。
  - g. [ユーザーまたはグループの選択]フィールドで、場所をドメインに設定し、エンジンサービスアカウントを追加します。
  - h. [OK]をクリックして、[ユーザーまたはグループの追加]ダイアログボッ クスを閉じます。
  - i. [OK]をクリックして、[サービスとしてログオン]の[プロパティ]ダイアログ ボックスを閉じます。

- j. シナリオ内に含まれるすべてのサーバ上でこの手順を繰り返します。
- 4. エンジン サービスに Exchange 管理者 (完全) 権限を付与します。
  - a. Exchange システム マネージャを開き、Exchange ドメインを選択します。
  - b. [アクション]-[制御の委任]を選択します。
  - c. Exchange 管理委任ウィザードで[次へ]をクリックします。
  - d. [追加]をクリックします。
  - e. [参照]をクリックします。
  - f. 場所をドメインに変更します。
  - g. エンジン サービスアカウントの名前を入力します。
  - h. [OK]ボタンをクリックしてアカウントを追加します。
  - i. [制御の委任]ダイアログボックスで[OK]をクリックします。
  - j. [次へ]をクリックして、Exchange 管理委任ウィザードを終了します。
- 5. エンジン サービスアカウントに、エンジン サービスアカウント[ユーザーオ ブジェクト]に対する適切な権限を割り当てます。
  - a. [ADSI エディター]を開きます。
  - b. ドメインに接続します。
  - c. ユーザオブジェクトを含む OU を開きます。デフォルトでは、CN=Users です。
  - d. エンジン サービス アカウント オブジェクトを見つけます。CN=CA ARCserve RHA Engine service account
  - e. オブジェクトを右クリックして、[プロパティ]を選択します。
  - f. [セキュリティ]タブをクリックします。
  - g. [追加]をクリックします。
  - h. エンジン サービス アカウントを追加します。
  - i. [権限]を[フルコントロール]に設定します。
- 6. DNS ゾーン内のマスタサーバレコードの A またはホストレコードへの完全 な権限を割り当てます。
  - a. マスタの A レコードを右クリックし、[プロパティ]をクリックします。
  - b. [セキュリティ]をクリックします。
  - c. CA ARCserve RHA サービス アカウント用のフル コントロール権限を選択 します。

## クラスタについて

クラスタへのインストールは、標準のインストールと同様の方法で実行できます。 クラスタ上で CA ARCserve RHA の環境設定を行うには、保護するグループ内の 仮想サーバネットワーク名(または IP アドレス)のリソースに対してマスタまたは レプリカ名として入力します。シナリオを構成する際に、ノード名または IP アドレ スは使用しないでください。また、エンジンをすべてのクラスタノードにインス トールする必要があります(「サーバ セットアップ」を参照)。

クラスタ環境で IP 移動を使用する設定の場合にのみ、いくつかの準備が必要 になります。クラスタ環境で IP 移動を使用する方法の詳細については、「クラス タ IP 移動 (P. 63)」を参照してください。

注: Exchange Server 2007 では、LCR と SCC の展開がサポートされていますが、 CCR と SCR の展開はサポートされていません。Exchange Server 2010 は CCR、 LCR、SCC および SCR をサポートしなくなりました。

## CA ARCserve RHA ライセンスの登録

CA ARCserve RHA ライセンスポリシーは、以下のようなパラメータの組み合わせに基づいています。

- 使用されるオペレーティング システム
- 必要なソリューション
- サポートされるアプリケーションとデータベースサーバ
- 使用するホストの数
- その他のモジュール(例:アシュアードリカバリ)

そのため、生成されるライセンスキーはニーズに合わせてカスタマイズされます。

最初にログインした後、または以前のライセンスの有効期間が切れた場合、ライ センスキーを使用して CA ARCserve RHA 製品を登録する必要があります。製品 を登録するには、有効な登録キーがあるかどうかにかかわらず、マネージャを開 きます。マネージャを開くと、ライセンスの警告メッセージが表示され、製品の登 録を求められます。ライセンスの警告メッセージは、14 日以内にライセンスの期 限が切れる場合にも表示されます。 シナリオを作成する際は、ライセンス条件によって、一部のオプションが無効に なっている可能性があります。ただし、特定のシナリオを実行する前に、ライセ ンスキーの妥当性が確認されるので、シナリオはいくつでも作成できます。[実 行]ボタンをクリックしたときにのみ、ユーザが選択したシナリオを実行できるかど うかがライセンスキーに従ってチェックされます。このシナリオを実行するのに 必要なライセンスがないとシステムが判断した場合、シナリオは実行されず、[イ ベント]ペインにメッセージが表示されて、必要なライセンスの種類が通知されま す。

#### ライセンスキーを使用して CA ARCserve RHA を登録する方法

1. マネージャを開きます。

「ようこそ」メッセージが表示され、続いて[ライセンスの警告]メッセージが表示され、製品が登録されていないことが通知されます。この時点で登録を 求められます。

- 2. [OK]をクリックし、メッセージを閉じます。
- 3. [ヘルプ]メニューを開き、[登録]オプションを選択します。

CA ARCserve RHA の登録ダイアログ ボックスが表示されます。

- 4. 以下のフィールドに入力します。
  - [登録キー]-登録キーを入力します。
  - (オプション)[会社名]-会社名を入力します。
- 5. [登録]ボタンをクリックして製品を登録し、ダイアログボックスを閉じます。 これで、ライセンスの権限に基づいて、CA ARCserve RHA マネージャを使用 できるようになりました。

# 第3章: レプリケーションとハイ アベイラビ リティのシナリオの作成

このセクションでは、Microsoft Exchange Server のレプリケーションとハイアベイ ラビリティのシナリオを作成および設定する方法を説明します。

このセクションには、以下のトピックが含まれています。

Exchange レプリケーションおよびデータリカバリシナリオの作成 (P. 21) Exchange ハイアベイラビリティシナリオの作成 (P. 23)

## Exchange レプリケーションおよびデータリカバリ シナリオの作 成

シナリオの作成については、「CA ARCserve RHA 管理者ガイド」で詳細に説明し ています。このセクションでは、Microsoft Exchange Server レプリケーションおよ びデータリカバリシナリオ固有の追加情報を提供します。シナリオ作成ウィ ザードのガイドに従って、ハイアベイラビリティシナリオを作成するための手順 を実行します。完了したら、シナリオを実行して、データの同期を開始してくださ い。データベースサイズおよびネットワーク帯域幅によって、同期に時間がか かる場合があります。同期が完了すると、ハイアベイラビリティ(HA)シナリオで レプリカサーバを維持するため、障害が検出されるとすぐにマスタサーバから 引き継ぐことができます。

先に進む前に、相互参照情報があれば、その情報も含めて、手順全体を参照してください。

#### レプリケーションおよびデータリカバリシナリオを作成する方法

- 1. CA ARCserve RHA マネージャから、[シナリオ]-[新規]を選択するか、[新規 シナリオ]ボタンをクリックします。
- 2. [ようこそ]ダイアログボックスが開いたら、[新規シナリオの作成]を選択し、 [次へ]をクリックします。

- 3. [シナリオ タイプの選択]ダイアログ ボックスが開いたら、[Exchange]-[レプリ ケーションおよびデータリカバリシナリオ (DR)]-[アシュアードリカバリを使 用したレプリカ整合性テスト] (オプション)を選択します。アシュアードリカ バリの詳細については、「CA ARCserve RHA 管理者ガイド」を参照してくださ い。
- 4. [マスタおよびレプリカホスト]ダイアログボックスが開いたら、シナリオを指定し、マスタサーバとレプリカサーバのホスト名または IP アドレスを入力します。いずれかのサーバが MSCS クラスタの場合、クラスタリソースの仮想サーバ名または IP アドレスを入力します。[次へ]をクリックします。
- 5. エンジンの検証が完了するまで待って、[次へ]をクリックします。必要に応じて[インストール]をクリックして一方または両方のサーバでエンジンをアッ プグレードし、[次へ]をクリックします。

[レプリケーション用データベース]ダイアログボックスが開き、指定したマス タで自動検出されたすべての結果のリストが表示されます。デフォルトでは、 すべてのメールボックスストアが表示されます。

- 6. 必要に応じて選択内容を変更して、[次へ]をクリックします。
- [シナリオのプロパティ]ダイアログボックスが開いたら、必要に応じて、追加のプロパティを設定します。ユーザアクセス制御にNTFS ACL とドメインアカウントを使用する場合は、[NTFS ACL をレプリケート]オプションを選択して、 [次へ]をクリックすることをお勧めします。詳細については、「シナリオのプロパティ」または「CA ARCserve RHA 管理者ガイド」を参照してください。

[マスタとレプリカのプロパティ]ダイアログボックスが開きます。

- 8. デフォルトの設定をそのまま使用するか、必要な変更を加えてから、[次へ] をクリックします。
- 9. [アシュアードリカバリを使用した整合性テスト]を選択した場合、ここでその ダイアログボックスが表示されます。必要に応じて、スケジュールを設定し ます。詳細については、「CA ARCserve RHA 管理者ガイド」を参照してくださ い。

- 10. [次へ]をクリックして、シナリオの検証を開始します。エラーが報告される場合、エラーを解決してから操作を続けてください。マスタまたはレプリカサーバのいずれかが DAG の一部ならば、警告メッセージを受け取ります。このソフトウェアはまた、アクティブサーバとスタンバイサーバの設定に互換性があることの検証、実行する必要のあるサービスが実行されていることの確認、Active Directory 設定が正しいことを確認します。このほか、CAS サーバの役割が利用可能であることを確認してください。検証が完了したら、[次へ]をクリックして、シナリオの作成を完了します。
- 必要に応じて、[今すぐ実行]または[終了]を選択します。[今すぐ実行]を 選択すると、同期処理が開始されます。[終了]を選択すると、あとでシナリ オを実行できます。「ウィザード以外からのシナリオの実行 (P. 33)」を参照し てください。

## Exchange ハイアベイラビリティシナリオの作成

シナリオの作成については、「CA ARCserve RHA 管理者ガイド」で詳細に説明しています。このセクションでは、Microsoft Exchange Server ハイアベイラビリティシナリオに固有の追加情報について説明します。シナリオ作成ウィザードのガイドに従って、ハイアベイラビリティシナリオを作成するための手順を実行します。完了したら、シナリオを実行して、データの同期を開始してください。データベースサイズおよびネットワーク帯域幅によって、同期に時間がかかる場合があります。同期が完了すると、ハイアベイラビリティシナリオでレプリカサーバを管理するため、障害が検出されるとすぐにマスタサーバから引き継ぐことができます。

先に進む前に、相互参照情報があれば、その情報も含めて、手順全体を参照してください。

#### Exchange Server ハイアベイラビリティ シナリオを作成する方法

- 1. CA ARCserve RHA マネージャで[シナリオ]-[新規]をクリックするか、[新規 シナリオ]ボタンをクリックします。
- 2. [ようこそ]ダイアログボックスが開いたら、[新規シナリオの作成]を選択し、 [次へ]をクリックします。

- 3. [シナリオ タイプの選択]ダイアログ ボックスが開いたら、[Exchange]-[ハイ アベイラビリティシナリオ (HA)]-[アシュアードリカバリを使用したレプリカ整 合性テスト] (オプション)を選択します。アシュアードリカバリの詳細につい ては、「CA ARCserve RHA 管理者ガイド」を参照してください。
- [マスタおよびレプリカホスト]ダイアログボックスが開いたら、シナリオを指定し、マスタサーバとレプリカサーバのホスト名または IP アドレスを入力します。サーバのいずれかが MSCS クラスタの場合、クラスタリソースの仮想サーバ名または IP アドレスを入力します。[次へ]をクリックします。詳細については、「リダイレクション方式 (P. 57)」を参照してください。
- 5. エンジンの検証が完了するまで待ちます。必要に応じて[インストール]をク リックして一方または両方のサーバでエンジンをアップグレードし、[次へ]を クリックします。
- 6. [レプリケーション用データベース]ダイアログボックスが開き、指定したマス タで自動検出されたすべての結果のリストが表示されます。デフォルトでは、 すべてのメールボックスストアが含まれます。必要に応じて選択内容を変 更して、[次へ]をクリックします。

重要: レプリケートされた Exchange Server 2007 シナリオにパブリック データ ベースのコピー、および Outlook 2003 以前のクライアントで必要なオフライ ンアドレス帳または Schedule+Free/Busy マスタの役割がある場合、レプリ ケーション シナリオにパブリック データベースを含める必要があります。

**7.** [レプリカ環境設定]ダイアログボックスで、[次へ]をクリックし、レプリカ上の Exchange を自動設定してマスタと一致させます。

CA ARCserve RHA 自動設定コンポーネントは、レプリケーション処理の間、 マスタサーバとレプリカサーバ上の Exchange Server の環境設定が同一で あることを検証します。不一致がある場合、CA ARCserve RHA は必要なアク ション(ストレージグループ、パブリックフォルダ、またはメールボックススト アのレプリカからの削除、新規作成、変更)を実行します。環境設定プロセ ス中に実行される操作は、右側の[アクション]列に表示されます。

Exchange Server 2010 では、複数のメールボックスデータベース名に同じ 名前は使えません。レプリカデータベース名は <MasterName>\_<XXXX> と して表示されます。<XXXX> はランダムな数字を表わします。

以下の自動設定タスクを実行できます。

- 作成 新しいストレージグループ、パブリックフォルダ、またはメール ボックス ストアを作成します。
- 保存-既存のストレージ項目をそのまま残します。

- 削除-既存のストレージ項目ストアを削除します。
- 更新-既存のストレージ項目はそのまま残りますが、場所が変更されます。
- 8. 終了したら、[次へ]をクリックします。
- [シナリオのプロパティ]ダイアログボックスが開いたら、必要に応じて、追加のプロパティを設定します。[次へ]をクリックします。詳細については、「シナリオのプロパティ」または「CA ARCserve RHA 管理者ガイド」を参照してください。
- 10. Exchange Server 2010 を実行している場合は、ws\_rep.cfg ファイル内のプロ パティを次のように設定します: ExDisableRedirectDNS=True (デフォルト設 定) 詳細については、「リダイレクションの無効化」を参照してください。
- 11. [マスタとレプリカのプロパティ]ダイアログボックスが開きます。デフォルトの 設定をそのまま使用するか、必要な変更を加えてから、[次へ]をクリックしま す。
- 12. [スイッチオーバー プロパティ]ダイアログ ボックスで情報が取得されるまで 待ちます。必要なリダイレクションのプロパティを設定して、[次へ]をクリック します。詳細については、「<u>スイッチオーバーとスイッチバック</u>(P. 39)」を参 照してください。
- 13. [スイッチオーバーとリバースレプリケーションの開始]ダイアログボックスから、必要に応じて、自動または手動スイッチオーバーを選択し、自動または手動リバースレプリケーションを選択します。

これらのオプションの両方とも自動に設定することはお勧めできません。詳細については、「シナリオのプロパティ」または「CA ARCserve RHA 管理者ガイド」を参照してください。

- 14. [次へ]をクリックして、シナリオの検証を開始します。エラーが報告される場合、エラーを解決してから操作を続けてください。検証が完了したら、[次へ]をクリックして、シナリオの作成を完了します。
- 15. 必要に応じて、[今すぐ実行]または[終了]を選択します。[今すぐ実行]を 選択すると、同期処理が開始されます。[終了]を選択すると、あとでシナリ オを実行できます。「ウィザード以外からのシナリオの実行 (P. 35)」を参照し てください。

## 第4章: レプリケーションとハイ アベイラビ リティのシナリオの管理

このセクションには、以下のトピックが含まれています。

<u>シナリオのプロパティの設定</u> (P. 27) <u>サービスの管理</u> (P. 31) <u>ウィザード以外からのシナリオの実行</u> (P. 33) <u>シナリオの停止</u> (P. 35) レポートの表示 (P. 36)

## シナリオのプロパティの設定

[プロパティ]ペインを使用して、シナリオを変更できます。

[プロパティ]ペインとそのタブはコンテキストに依存し、シナリオフォルダから選択するノードに応じて変わります。プロパティを設定する前にシナリオを停止する必要があります。一部の値は、一度設定すると変更できません。そのような値には、その旨が明記されています。シナリオのプロパティ設定の詳細については、「CA ARCserve RHA 管理者ガイド」を参照してください。

プロパティは、CA ARCserve RHA マネージャの[フレームワーク]ペインのタブに 整理されています。これらのタブは、サーバタイプ、CA ARCserve RHA ソリュー ション、およびシナリオのステータスに基づいて表示されます。プロパティを変 更するシナリオを選択し、該当するタブを選択します。

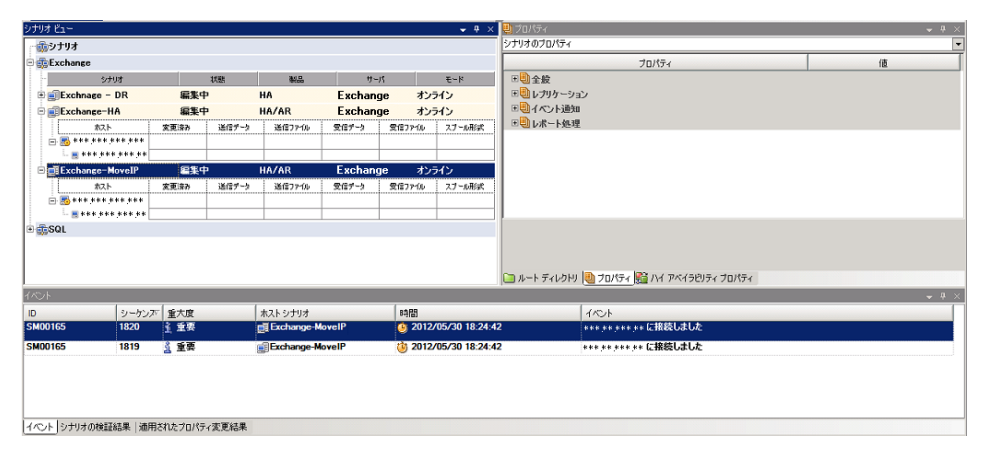

#### [ルート ディレクトリ]タブの設定

以下の手順に従います。

 [シナリオ]ペインから[マスタサーバ]を選択します。[ディレクトリ]フォ ルダをダブルクリックして、マスタルートディレクトリを追加または削除し ます。必要に応じて、フォルダの横のチェックボックスを選択または選 択解除して、フォルダを含めたり、除外したりします。ディレクトリ名を変 更することもできます。

#### [プロパティ]タブの設定

#### シナリオのプロパティ

これらの設定により、シナリオ全体のデフォルトの動作が決定されます。

- 一般プロパティ -- 一度作成すると、変更できません。
- レプリケーションプロパティ--レプリケーションモード([オンライン] または[スケジュール])、同期値([ファイル]または[ブロック]、[同 ーサイズ/タイムスタンプのファイルを無視])およびオプション設定 ([NTFS 圧縮属性をレプリケート]、[NTFS ACL をレプリケート]、 [Windows 共有を同期]、[エラー発生時の自動再同期を禁止])を 選択します。
- イベント通知のプロパティ -- 実行するスクリプトを指定するか、電子 メール通知を選択するか、またはイベントログに書き込みます。
- レポート処理 -- レポートの設定、電子メールの配信またはスクリプトの実行を指定します。

#### マスタとレプリカのプロパティ

これらの設定により、マスタとレプリカの両方でサーバのプロパティを確立します。一部の設定はサーバタイプごとに異なります。

- ホスト接続のプロパティ -- IP アドレス、ポート番号およびマスタとレプ リカの完全修飾名を入力します。
- レプリケーションのプロパティ -- これらのプロパティはマスタとレプリカで異なります。詳細については、「CA ARCserve RHA 管理者ガイバ」を参照してください。
- スプールのプロパティ -- サイズ、最小ディスク空き容量、およびディレクトリパスを設定します。詳細については、「スプールディレクトリの設定 (P. 69)」を参照してください。
- イベント通知のプロパティー 実行するスクリプトを指定するか、電子 メール通知を選択するか、またはイベントログに書き込みます。
- レポートのプロパティ -- 同期レポートまたはレプリケーションレポートを選択し、配布またはスクリプトの実行を指定します。
- (レプリカ)スケジュール タスク -- アシュアード リカバリを使用したレ プリカ整合性テストを含むタスクを設定または一時停止します。詳 細については、「CA ARCserve RHA 管理者ガイド」を参照してください。
- (レプリカ)リカバリプロパティ -- レプリカの、遅延、データのリワインドのプロパティ、またはスケジュールタスクを設定します。

#### [HA プロパティ]タブの設定

これらの設定でスイッチオーバーおよびスイッチバックの実行方法を制御します。

- スイッチオーバーのプロパティ -- 自動または手動スイッチオーバーを選択し、スイッチオーバーホスト名とリバースレプリケーション設定を指定します。
- ホストのプロパティ--マスタとレプリカの完全修飾名を指定します。
- ネットワークトラフィックリダイレクションのプロパティ -- [IP 移動]、[DNS リダイレクト]、または[ユーザ定義スクリプト]を選択します。
- Is Alive のプロパティ -- ハートビート周期およびチェック方式を設定します。
- DB 管理のプロパティ(ファイル サーバ シナリオには適用されません) --データベース サーバ上の共有またはサービスを管理するように CA ARCserve RHA を設定します。
- 成功時のアクションのプロパティ -- 使用するカスタムスクリプトおよび引数を定義します。

#### サービスの管理

シナリオの作成または変更中に、管理するサービスを指定できます。シナリオ 作成中、サービスの管理用画面がシナリオ作成ウィザードに表示されます。既 存のシナリオについては、CA ARCserve RHA マネージャの[ルートディレクトリ] タブからサービスを管理することもできます。

指定されたマスタサーバ上で発見されたサービスは、シナリオ作成ウィザードの [サービスディスカバリ結果]画面に自動的に表示されます。

以下は、カスタムアプリケーションシナリオ用の手順です。

サービスを管理する方法

| シンナリオ作成ワイサード                                            |                                                          |               |             |                | _                              |    |
|---------------------------------------------------------|----------------------------------------------------------|---------------|-------------|----------------|--------------------------------|----|
| ARCserve RHA                                            |                                                          | ታ-            | ビス ディスカバリ結果 | ł              |                                |    |
| technologies VA-VY                                      | ホスト 155 35 75 131 トのサービスが以下にリストされています。管理対象サービスを選択してください。 |               |             |                |                                |    |
|                                                         |                                                          | /// 0/// 0/// |             |                |                                |    |
| ✔ ようこそ                                                  |                                                          |               |             |                |                                |    |
| *** 製品タイプ                                               |                                                          |               |             |                |                                |    |
| ◆ あたロメイン                                                | (すべて)                                                    |               |             | 祖左(            | Dカフタル サービス乗号・                  | 0  |
| * 57536C51777                                           | (すべて)                                                    |               |             |                |                                | Å. |
| <ul> <li>AD251</li> <li>AD251</li> <li>AD251</li> </ul> | (管理対象サービス)                                               | 人ナータ人         | スタートアップ タイ  | ロクオンユーサ        | 1.兄叩月                          | -  |
| ◇ エンソン4更言正                                              | Microsoft IIS Server                                     |               | 手動          | NT AUTHORIT    | . インターネット接続共有に使用す              |    |
| 🐦 マスタ ディレクトリ                                            | Application Experience                                   | 001/          | 手動          | localSystem    | 起動するアプリケーションに対して               | ٦  |
| 👂 マスタ サービス                                              | Application Host Helper Service                          | 開始            | 目動          | LocalSystem    | IISに構成腹壁やアプリケーション              |    |
| シナリオのプロパティ                                              | Application Identity                                     |               | 手動          | NI Authority¥L | アプリケーションのIDを判定およ               |    |
|                                                         | Application Management                                   |               | 于朝          | LocalSystem    | クルーノホリントで展開されるソ                |    |
| MAR 20/101                                              | Application Information                                  |               | 手動          | LocalSystem    | 追加の管理者特権による対話で                 |    |
| スイッチオーバー ブロパティ                                          | Windows Audio Endpoint Builde                            | r             | 手動          | LocalSystem    | Windows Audio サービスのオーテ         |    |
| ナリオの検証                                                  | Windows Audio                                            |               | 手動          | NT AUTHORIT    | Window ベースのプロクラムのオー            |    |
| ッナリオの実行                                                 | Base Filtering Engine                                    | 開始            | 目動          | NT AUTHORIT    | ベース フィルター エンシン (BFE) (         |    |
|                                                         | Background Intelligent Transfer                          | 開始            | 目動          | LocalSystem    | アイドル状態のネットワーク帯域                |    |
|                                                         | Computer Browser                                         | 開始            | 自動          | LocalSystem    | ネットワーク上のコンピューターのま              |    |
|                                                         | CA Message Queuing Server                                | 開始台           | 自動          | LocalSystem    | Provides Messaging Services to |    |
|                                                         | 🔲 🆏 CA ARCserve RHA エンジン                                 | 開放台           | 自動          | LocalSystem    | ファイルおよびデータベースのデー               |    |
|                                                         | CA ARCserve RHA コントロール                                   | 間防台           | 自動          | LocalSystem    | CA ARCserve RHA コントロール         |    |
|                                                         | CAVSSSoftProv                                            |               | 手動          | LocalSystem    | VSS CA XO Provider             |    |
|                                                         | COM+ System Application                                  | 開始            | 手動          | LocalSystem    | コンポーネント オブジェクト モデル             |    |
|                                                         | Certificate Propagation                                  | 開始            | 手動          | LocalSystem    | ユーザー証明書とルート証明書:、               | -1 |
|                                                         | •                                                        |               |             |                | •                              | 1  |
|                                                         |                                                          | 1             |             |                |                                |    |
|                                                         | すべて選択すべて選択解除                                             |               |             |                |                                |    |
|                                                         |                                                          |               | 7 (n) 1 ha  | (m) 1 (        | iar, t at usula it (c)         | 1  |
|                                                         |                                                          | <u>_</u>      |             |                |                                | 1  |

- **すべて**-マスタサーバ上で検出されたすべてのサービスをリスト表示します。
- 管理対象サービス-チェックされたサービスのみをリスト表示します。
- Oracle データベース 現在のホストに Oracle がインストールされている 場合、Oracle に関連するサービスがリスト表示されます。
- Microsoft SQL Server 現在のホストに SQL Server がインストールされて いる場合、SQL Server に関連するサービスがリスト表示されます。
- Microsoft IIS Server 現在のホストに IIS Server がインストールされている場合、IIS Server に関連するサービスがリスト表示されます。

- Microsoft SharePoint Server 現在のホストに SharePoint Server がイン ストールされている場合、SharePoint Server に関連するサービスがリスト 表示されます。
- VMware vCenter Server 現在のホストに vCenter Server がインストール されている場合、vCenter Server に関連するサービスがリスト表示されます。
- Microsoft Exchange Server 現在のホストに Microsoft Exchange Server がインストールされている場合、Microsoft Exchange Server に関連する サービスがリスト表示されます。
- Microsoft Dynamics CRM Server 現在のホストに Microsoft Dynamics CRM Server がインストールされている場合、Microsoft Dynamics CRM Server に関連するサービスがリスト表示されます。
- 1. モニタするサービスを選択します。モニタする各サービスの左のチェック ボックスをオンにします。

**重要:1**つのシナリオ内でマスタサーバ上のすべてのサービスをモニタする場合にサービスの管理を使用しないでください。このシナリオタイプはサーバ全体を保護するようには設計されていません。

2. [次へ]をクリックして[サービス設定]画面に移動します。

| 🌍 シナリオ作成ウィザード                                                                                                    |                                                                                                    |                      |                                       |  |  |  |  |  |
|----------------------------------------------------------------------------------------------------|----------------------------------------------------------------------------------------------------|----------------------|---------------------------------------|--|--|--|--|--|
| echnologies マネージャ                                                                                                    | <b>サービス設定</b><br>管理対象サービスが以下にリストされています。各サービスのプロパティを設定してください。                                           |                      |                                       |  |  |  |  |  |
| <ul> <li>ようこそ</li> <li>製品タイプ</li> <li>シナリオのセットアップ</li> <li>ホスト</li> <li>エンジン検証</li> <li>マスタ ティレクトリ</li> <li>マスタ サービス</li> <li>シナリオのプロパティ</li> <li>ホスト フロパティ</li> <li>スイッチオーバー プロパティ</li> <li>シナリオの検証</li> <li>シナリオの実行</li> </ul> | 管理対象サービスかは、トとリストされています。各サ<br>「管理対象サービス)<br>ま元名<br>みApplication Management<br>CA ARCserve RHAコントロールサービス | - ビスのプロパティを設定してください。 | 現在のカスタム サービス番号: 3<br>クリティカル<br>マ<br>マ |  |  |  |  |  |
|                                                                                                    |                                                                                                    |                      | Þ                                     |  |  |  |  |  |
|                                                                                                    |                                                                                                    | 戻る(B) 次へ(N)          | 終了(E) キャンセル(C)                        |  |  |  |  |  |

- 3. 選択した各サービスの[開始順序]列に、開始順序を数値で指定します。 順序が問題にならないサービスについては、デフォルト値(未設定)を使用し ます。値の設定を進めるに従って、ドロップダウンリストの利用可能なオプ ションが更新されます。最初のサービスには、「未設定」と「1」の2つのオプ ションしかありません。2番目のサービスでは、「未設定」、「1」、「2」の3つ のオプションが表示され、以降同様に更新されます。2つのサービスに対し て同じ開始順序を割り当てた場合、CA ARCserve RHA により自動的に順序 が並べ替えられます。
- レプリケーションシナリオでは、[クリティカル]列は無効になっています。
   HAシナリオでは、サービスが失敗した場合にスイッチオーバーをトリガするように指定するには[クリティカル]列を使用します。デフォルトでは、すべてのサービスが「クリティカル」として表示されています。失敗してもスタンバイサーバへのスイッチオーバーが必要でないサービスについては、チェックボックスをオフにしてください。

#### ウィザード以外からのシナリオの実行

シナリオを作成したら、それを実行してレプリケーションプロセスを開始する必要があります。通常、マスタ上のデータの変更をレプリカにレプリケートする前に、マスタとレプリカを同期する必要があります。このため、レプリケーションを開始する最初の手順は、マスタサーバとレプリカサーバの同期です。サーバの同期の完了後、自動的にオンラインレプリケーションが開始され、マスタで発生するすべての変更が継続的にレプリカに反映されます。

注: レプリケーション プロセスを成功させるには、CA ARCserve RHA エンジンを 実行しているユーザに、マスタに対する読み取り権限、およびすべてのレプリカ ホスト上で各レプリケーションのルート ディレクトリとそこに含まれているファイル に対する関連する読み取りおよび書き込み権限があることを確認してください。

#### ウィザード以外からシナリオを実行するには

- 1. [シナリオ]ペインから、実行するシナリオを選択します。
- 2. 標準のツールバーで[実行]をクリックします。

同期およびレプリケーションを開始する前に、CA ARCserve RHA によってシ ナリオの環境設定が検証されます。検証が正常に完了すると、マネージャ に、「シナリオ"scenario\_name"を実行してもよろしいですか?」というメッ セージが表示されます。問題が発見されると、上部のペインに検証で発見 された警告およびエラーメッセージが表示されます。 **注**: [シナリオの検証]では、マスタサーバおよびレプリカサーバ間のさまざ まなパラメータがチェックされ、スイッチオーバーが正常に確実に終了する ようにします。エラーまたは警告が報告された場合、続行するにはそれらを 解決する必要があります。

3. 続ける前にエラーを修正します。エラーは[イベント]ペインに報告されています。

注:マウントポイントのレプリケーションは、エンジンが開始される前にマウントポイントがマスタに追加されていた場合のみ問題なく実行できます。エンジンがすでに実行されているときにマスタルートディレクトリにマウントポイントを追加した場合、エラーは表示されませんがレプリケーションは開始しません。この場合、レプリケーションを開始する前にマスタでエンジンを再起動する必要があります。

エラーが表示されると、[**実行**]ダイアログボックスが表示され、このダイアロ グボックスには同期オプションが含まれます。

| 実行                                         |  |  |  |  |  |  |  |
|--------------------------------------------|--|--|--|--|--|--|--|
| CA ARCserve RHAは同期プロセスの完了後にレプリケーションを開始します。 |  |  |  |  |  |  |  |
| 同期方法                                       |  |  |  |  |  |  |  |
| <ul> <li>ファイル レベル同期</li> </ul>             |  |  |  |  |  |  |  |
| 多数の小サイズ ファイルに最適                            |  |  |  |  |  |  |  |
| ⊙ ブロック レベル同期                               |  |  |  |  |  |  |  |
| 大容量ファイルに最適                                 |  |  |  |  |  |  |  |
| ○ オフライン同期                                  |  |  |  |  |  |  |  |
| 狭い帯域幅のネットワーク環境で大量のデータを同期する場合に最適            |  |  |  |  |  |  |  |
| □ 同一サイズ/タイムスタンプのファイルを無視(S)                 |  |  |  |  |  |  |  |
| 🔲 同期のスキップ                                  |  |  |  |  |  |  |  |
|                                            |  |  |  |  |  |  |  |
| OK(0) キャンセル(C)                             |  |  |  |  |  |  |  |

**注**: データベースをレプリケートするシナリオで [同期のスキップ]を使用し ないでください。

- 4. サイズが小さいファイルが多数ある場合は、[ファイルレベル同期]を選択します。サイズが大きいファイルがある場合は、[ブロックレベル同期]を選択します。帯域幅が狭い場合は、[オフライン同期]を選択して外部デバイスにデータを転送し、次に、そのデバイスから同期を行います。[同一サイズ/ タイムスタンプのファイルを無視]を選択し、パス、名前、サイズ、および更新日時が同じファイルの比較をスキップします。これは、一般に同期時間の短縮と同じです。[同期のスキップ]オプションは、マスタとレプリカの両方のファイルが確実に同じである場合のみ有効にしてください。Exchange シナリオについては、デフォルトの選択は、ブロックレベル同期および[同一サイズ/タイムスタンプのファイルを無視]オプションです。
- 5. [OK]ボタンをクリックします。データベースのサイズおよびマスタとレプリカ 間のネットワーク帯域幅によっては、同期処理に時間がかかることがありま す。同期が完了すると、[イベント]ウィンドウに次のメッセージが表示されま す:同期処理中の変更はすべてレプリケートされました

この時点で、シナリオは使用可能になり、アクティブになります。デフォルトでは、 同期が完了すると、同期レポートが生成されます。レポートの表示については、 「レポートの表示」を参照してください。レプリケーションレポートを定期的に生 成して、各関連サーバのレプリケーションプロセスをモニタすることもできます。 詳細については、「CA ARCserve RHA 管理者ガイド」を参照してください。

## シナリオの停止

#### シナリオを停止する方法

- 1. [シナリオ]ペインから、停止するシナリオを選択します。
- 2. シナリオを停止するには、標準のツールバーにある[停止]□ボタンをクリッ クします。

シナリオの停止を許可するように求める確認メッセージが表示されます。

3. 確認メッセージで[はい]をクリックします。シナリオが停止します。

シナリオを停止すると、シナリオの左側にあった緑色の実行中マークは表示 されなくなります。また、シナリオのステータスは[ユーザにより停止]に変わ り、[フレームワーク]ペインの[統計情報]タブも表示されなくなります。

#### レポートの表示

CA ARCserve RHA では、レプリケーションプロセスおよび同期プロセス時にレポートを生成できます。これらのレポートは、任意の場所に保存し、レポート センターから開いて表示することができます。また、指定したアドレスへのメール送信、スクリプトの実行のトリガもできます。

生成されたレポートのデフォルトのストレージディレクトリは、[Program Files フォ ルダ]¥CA¥ARCserveRHA¥Manager¥reportsです。

#### レポートを表示する方法

**注**: Exchange のレポートは説明のために示したものですが、手順と画面はシナリオのタイプにかかわらず同様です。

1. レポートを表示するには、[ツール]メニューから[レポート]をクリックし、[シ ナリオレポートの表示]を選択します。

レポートセンターが新しいウィンドウで開きます。

| CA ARCServe RHAレポートセンター |                 |          |     |          |            |            |             | レポートセンター ホームページ |  |  |
|-------------------------|-----------------|----------|-----|----------|------------|------------|-------------|-----------------|--|--|
|                         |                 |          |     |          |            |            | 更新済み: 20112 | ≢3月25日 19:36:52 |  |  |
| シナリオ別                   | の使用可能レポート       |          |     |          |            |            |             |                 |  |  |
| 亘 シナリオ                  |                 |          |     |          |            |            |             |                 |  |  |
| シナリオ                    | 2               | 同期       | 相違点 | レブリケーション | アセスメント モード | アシュアードリカバリ | レポートの合計     | ŧ               |  |  |
| FileServe               | r               |          | 1 0 | 0        | 0          | 0          |             | 1 🕺             |  |  |
|                         |                 |          |     |          |            |            |             |                 |  |  |
| レポート                    |                 |          |     |          |            |            |             |                 |  |  |
| 列見出しをこ                  | こにドラッグすると、その列でク | ループ化できます |     |          |            |            |             |                 |  |  |
| ホスト                     | 変更              |          | 日付  | 時間       | タイプ        | ערים       | III t       | ・イズ (バイト)       |  |  |
| 155.35.75.99            | 見つか             | った変更点    | 今日  | 19:08:04 | 同期         | <b>C</b>   | 16          | 381             |  |  |

レポートセンターは以下の2つのテーブルで構成されています。

- 上の[シナリオ別の使用可能レポート]テーブルには、レポートがあるすべてのシナリオのリスト、および各シナリオで参照可能なレポートのタイプと数が表示されます。
- 下の[レポート]テーブルには、上のテーブルで選択したシナリオで参照可能なすべてのレポートのリストが表示されます。
特定のレポートを表示するには、[シナリオ別の使用可能レポート]テーブル から、そのレポートが表すシナリオを選択します。次にその下の[レポート] テーブルで、表示するレポートをクリックします。

| レポート          |                   |          |          |     |          |          |           |
|---------------|-------------------|----------|----------|-----|----------|----------|-----------|
| 列見出しをここにドラッグで | すると、その列でグループ化できます |          |          |     |          |          |           |
| ホスト           | 変更                | 日付       | 時間       | タイプ | サマリ      | 詳細       | サイズ (バイト) |
| 10.50.48.166  | 加えられた変更はありません     | 01/21/09 | 16:56:29 | 同期  | <b>@</b> | <u>p</u> | 1497      |

注:同期レポートとレプリケーションレポートの場合は、設定により、サマリレポートに加えて詳細レポートも生成できます。どちらのレポートも同じ処理を表しますが、詳細レポートには処理に関係するファイルのリストも表示されます。

選択したレポートが新しいウィンドウに表示されます。

1

|        |         | レポート センター ホー。       | ムページ                         |        |
|--------|---------|---------------------|------------------------------|--------|
|        |         |                     | CA ARCserve Repli            | cation |
|        |         |                     | 同期レポー                        | ŀ      |
| 司期モート  | •       | ファイル レベル同期 (4       | 以下を無視: 同一サイズ/更新日時の           | りファイル  |
| シナリオ   |         | FileServer          |                              |        |
| マスタホン  | スト      | 155.35.75.99(1)     |                              |        |
| レブリカ オ | トスト     | 155.35.75.99(2)     |                              |        |
| シナリオ課  | 始時間     | 03/25/2011 19:07:59 |                              |        |
| レポート開  | 始時間     | 03/25/2011 19:08:01 |                              |        |
| レポート終  | 了時間     | 03/25/2011 19:08:04 |                              |        |
| イベント   | バイト     | タイム スタンプ            | ファイル名                        |        |
| Un ett | 2.22 KD | 0205/0014 10:25:24  | へ 使用 レコナル 気 ápatall uti2 log |        |

# 第5章:スイッチオーバーとスイッチバック

スイッチオーバーとスイッチバックは、マスタサーバとレプリカサーバ間でアク ティブな役割とパッシブな役割を交換し、マスタが現在アクティブな場合、スイッ チオーバー後にパッシブに変わって、アクティブな役割をレプリカに渡すことが できるようにするプロセスのことです。レプリカがアクティブな場合、スイッチオー バー後にパッシブに変わって、アクティブな役割をマスタに渡します。スイッチオー バーは、ボタンをクリックすると起動し、マスタが使用できないことが検出さ れた場合には CA ARCserve RHA によって自動的に起動されます([スイッチオー バーとリバースレプリケーションの開始]ダイアログボックスで[自動スイッチ オーバーの実行]オプションをオンにしている場合)。このオプションをオフにす ると、マスタサーバがダウンしているので、CA ARCserve RHA マネージャから手 動でスイッチオーバーを開始できることがシステムによって通知されます。

このセクションには、以下のトピックが含まれています。

<u>スイッチオーバーとスイッチバックの動作のしくみ</u> (P. 39) <u>スイッチオーバーの開始</u> (P. 41) <u>スイッチバックの開始</u> (P. 42) <u>スイッチオーバーに関する注意事項</u> (P. 46)

# スイッチオーバーとスイッチバックの動作のしくみ

HA シナリオの実行開始後、同期プロセスが完了すると、レプリカはマスタが動作しているかどうか定期的にチェックします。デフォルトの間隔は 30 秒です。以下のタイプのモニタリング チェックを選択できます。

- Ping -- マスタに送信され、マスタが動作中で応答していることを検証するリクエストです。
- データベースチェック -- 適切なサービスが実行中で、すべてのデータベースがマウント済みであることを検証するリクエストです。
- ユーザ定義チェック -- 特定のアプリケーションをモニタするようにカスタマイズできる、カスタムリクエストです。

これらのいずれかでエラーが発生すると、チェック全体が失敗と見なされます。 設定されているタイムアウト期間中(デフォルトは5分)、すべてのチェックが失 敗する場合、マスタサーバは停止しているものと見なされます。その後、HAシ ナリオの設定によって、CA ARCserve RHA はアラートを送信するか、自動的にス イッチオーバーを開始します。 スイッチオーバーの開始方法は、HAシナリオの作成時に定義します。

- [スイッチオーバーとリバースレプリケーションの開始]ページで、[スイッチ オーバーを手動で開始する]オプションを選択している場合は、手動スイッ チオーバーを実行します。詳細については、「スイッチオーバーの開始 (P. 41)」を参照してください。
- [スイッチオーバーを自動的に開始する]オプションを選択している場合でも、マスタの稼働中に手動スイッチオーバーを実行できます。システムをテストする場合や、マスタで何らかのメンテナンスを実行している間、レプリカサーバでアプリケーションサービスを続行する場合などに、スイッチオーバーを開始できます。トリガによる(自動)スイッチオーバーは、管理者が[スイッチオーバーの実行]ボタンをクリックして手動で開始するスイッチオーバーとほぼ同じですが、開始が手動ではなく、マスタサーバ上のリソースの障害によってトリガされる点が異なります。タイムアウトパラメータは変更できます。詳細については、「CA ARCserve RHA 管理者ガイド」を参照してください。

HAシナリオの作成時に、リバースシナリオを開始する方法を定義します。

- [スイッチオーバーとリバースレプリケーションの開始]ページで[リバースレ プリケーションを自動的に開始する]オプションを選択している場合、元のマ スタサーバがオンラインであれば、逆方向のレプリケーション(レプリカから マスタ)がスイッチオーバーが正常に完了した後に自動的に開始されます。
- [リバースレプリケーションを手動で開始する]オプションをオンにしている 場合、マスタ障害のないクリーンなスイッチオーバーのテスト後であっても、 レプリカからマスタにデータを再同期する必要があります。

リバースレプリケーション機能をオフにしている場合、スイッチオーバー発生後 にリバースレプリケーションを開始するには、[実行]ボタンをクリックします。こ の機能の利点は、マスタサーバとレプリカサーバがオンライン状態にあり、ス イッチオーバーの間も接続されていた場合、リバース方向での再同期の必要が ない点です。再同期では、マスタサーバとレプリカサーバのデータの比較が行 われ、リアルタイムレプリケーションの開始前に、どちらの変更データを転送す るかが決められます。この処理には時間がかかります。自動リバースレプリケー ションがオンになっており、スイッチオーバーの間も両方のサーバがオンライン だった場合、再同期が行われずにレプリケーションがリバースされます。この場 合のみ、再同期が必要ありません。

## スイッチオーバーの開始

自動または手動でスイッチオーバーが開始された後は、すべて自動で処理が 行われます。

注:以下の手順では Exchange のシナリオを例として示していますが、すべてのサーバタイプで手順は同様です。

#### 手動スイッチオーバーを開始する方法

- 1. [マネージャ]を開いて[シナリオ]ペインから該当するシナリオを選択します シナリオが実行中であることを確認します。
- 2. [スイッチオーバーの実行]をクリックします。

確認メッセージが表示されます。

3. [OK]をクリックします。

マスタサーバからレプリカサーバへのスイッチオーバーが開始されます。

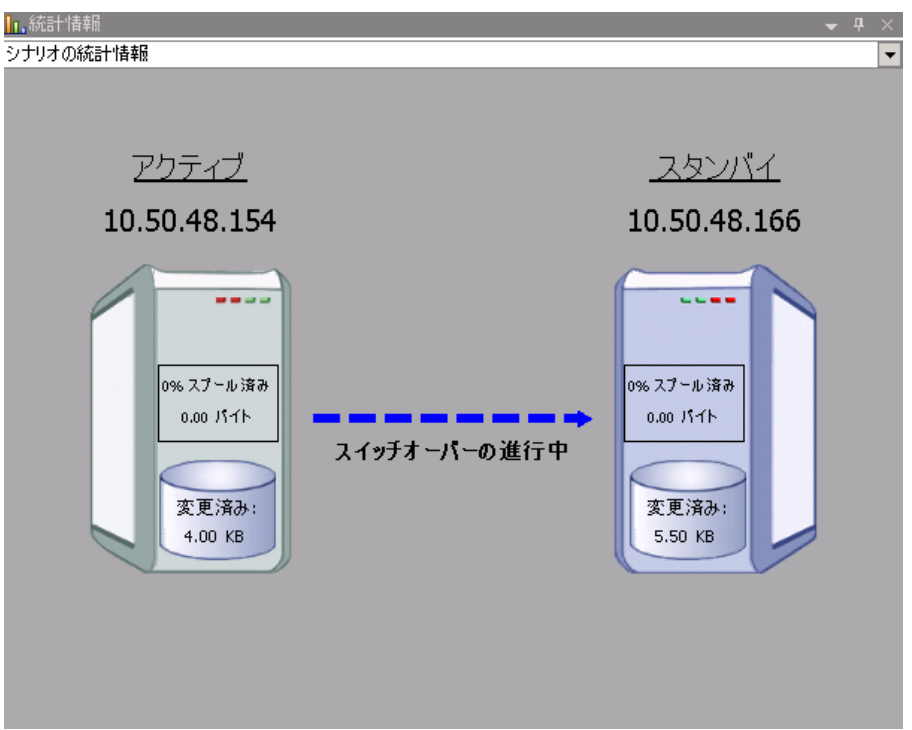

スイッチオーバー プロセスについての詳細な情報は、スイッチオーバー中 にイベントペインに表示されます。

スイッチオーバーが完了すると、シナリオは停止されます。

| 🗄 🧊 HA シナリオ         |         |      |          |        |
|---------------------|---------|------|----------|--------|
| シナリオ                | 状態      | 製品   | サーバ      | モード    |
| 🖻 🚎 MS Exchange HA  | 自動停止で停止 | HA   | Exchange | オンライン  |
| # <b>Z</b> .ト       | 変更済み    | 同期済み | 77-111   | スプール形式 |
| 🖃 📑 10.50.48.154    |         |      |          |        |
| ···· 🔳 10.50.48.166 |         |      |          |        |
|                     |         |      |          |        |

**注**: 自動リバースレプリケーションが[自動開始]に指定されている場合に 限り、スイッチオーバー終了後もシナリオが継続実行される可能性がありま す。

[イベント]ペインに、「スイッチオーバーが完了しました」というメッセージに 続き、「シナリオは停止しています」というメッセージが表示されます。

これで、マスタがスタンバイサーバになり、レプリカがアクティブサーバになります。

### スイッチバックの開始

スイッチオーバーの開始後、それを手動と自動のどちらで開始したかにかかわ らず、ある時点でサーバの役割を逆にし、元のマスタをアクティブなサーバに戻 し、レプリカをスタンバイサーバにする必要が生じます。サーバ間の役割を元 に戻す前に、元のレプリカサーバのデータで元のマスタのデータを上書きする かどうかを決定します。上書きする場合は、最初に「バックワードシナリオ」と呼 ばれるリバースシナリオを実行する必要があります。

注:以下の手順は、どのサーバタイプでも同じです。

#### 手動スイッチバックを開始する方法

- 1. ネットワーク上でマスタ サーバおよびレプリカ サーバが使用可能であること、 およびエンジンが稼働中であることを確認します。
- 2. [マネージャ]を開いて[シナリオ]ペインから該当するシナリオを選択します

- 3. 以下のいずれかを実行します。
  - シナリオがすでに実行中の場合は、手順4に進みます。
  - シナリオが実行されていない場合は、手順1~3を実行してから手順4
     に進みます。
    - a. ツールバー上で[実行]をクリックして、シナリオを開始します。

CA ARCserve RHA はスイッチオーバーの実行を検出し、その状態と 設定を検証します。検証完了後、検知された既存のエラーや警告 があればそれらが[検証結果]ダイアログボックスに一覧表示され、 さらにバックワードシナリオの実行を承認するように促すメッセージ が表示されます。必要に応じて、[詳細設定]ボタンをクリックして、 シナリオに関連しているホストの詳細情報を表示する別のペインを 開きます。

| シナリオ 'リカバリ_Exchange 1 1' を実 | 行してもよろしいですか?                                                                                          |                                                                                                    | _<br>                                                         |
|-----------------------------|----------------------------------------------------------------------------------------------------|----------------------------------------------------------------------------------------------------|---------------------------------------------------------------|
| プロパティ                       | 値                                                                                                    | プロパティ                                                                                                    | 値                                                             |
| □ ■ マスタ (不整合)               | localhost                                                                                             | □■レプリカ (不整合)                                                                                                    | 192.168.1.2                                                   |
|                             | マスクまたはレブリカのいすれにもなし<br>停止(ストレーブ グループ First Storage G<br>正<br>マスダに割り当て済み<br>管理者: CA ARCserve RHA Engine | ● 動サマリ<br>● Exchange<br>● マキュリティ属性<br>● システム情報<br>● ● CA AROserve RHA En<br>● ● キットワーク構成<br>■ ● Exchange Server プロ | 停止 (ストレージ グループ 'First Storag.<br>正<br>管理者: CA ARCserve RHA En |
| •                           |                                                                                                    | •                                                                                                    | •                                                             |
|                             |                                                                                                    |                                                                                                    | キャンセル( <u>C</u> )                                             |

b. [実行]ダイアログボックスで同期方法を選択し、[OK]をクリックして 再同期を開始します。

注:同期方法の詳細については、「CA ARCserve RHA 管理者ガイド」を参照してください。

| 「「実行」                                                          | <u>?</u> ×    |
|----------------------------------------------------------------|---------------|
| CA ARCserve RHAは同期プロセスの完了後にレプリケーションを開始しま                       | :す。           |
| 同期方法                                                           |               |
| ○ ファイル レベル同期                                                   |               |
| 多数の小サイズ ファイルに最適                                                |               |
| ● ブロック レベル同期                                                   |               |
| 大容量ファイルに最適                                                     |               |
| ○ オフライン同期<br>ぶたい世代版本カートロート開発です 日本ゴートを同期するほんに日当                 | *             |
| 狭い帯戦幅のイットリーク環境で人並のテータを同期する場合に厳い<br>「「「□」サイブ(ケノ」コン・ジャラーノルを無限(C) | <u>1</u>      |
| □ □ □ □ 11 / 31 ム/32 / 00 / P1 ルを無視(S)                         |               |
| □ 同期のスキップ                                                      |               |
|                                                                |               |
| OK(O)キャンセ                                                      | / <b>μ(C)</b> |

再同期が完了すると、[イベント]ペインに「同期処理中の変更はす ベてレプリケートされました」というメッセージが表示されます。この 時点で、アクティブサーバからスタンバイサーバへのレプリケーショ ンが開始されます。

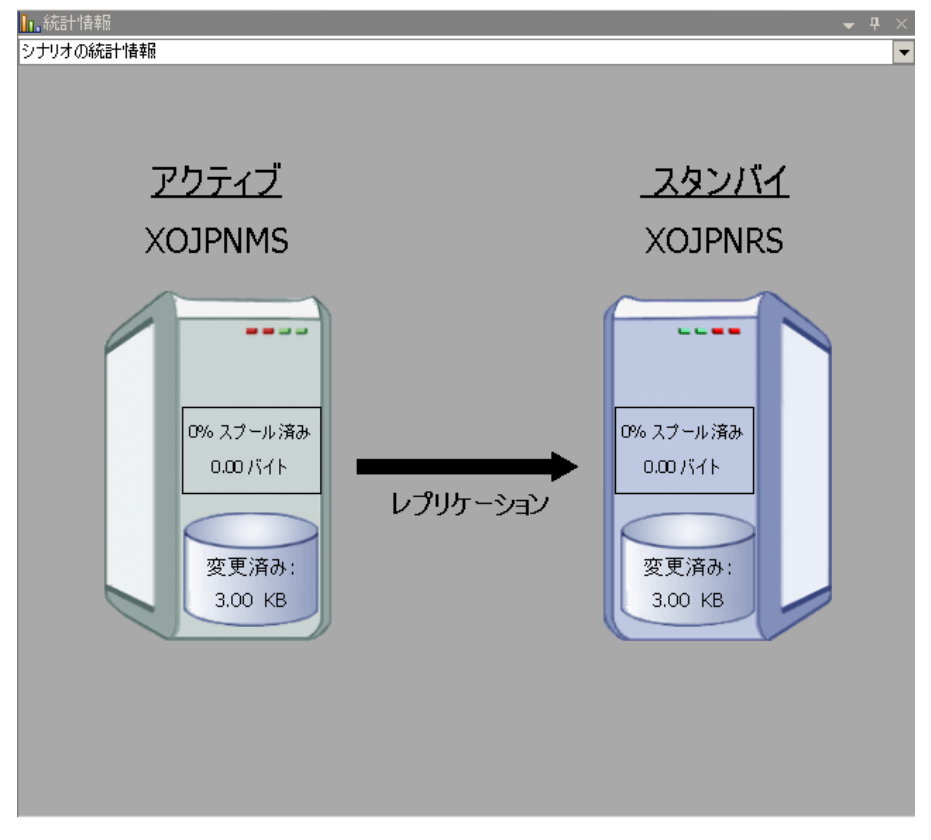

**注**: これで、マスタサーバとレプリカサーバ間で役割を元に戻す準備が整いました。

- 4. サーバの役割を交代するには、シナリオの実行中にツールバーの[スイッチ オーバーの実行]をクリックします。確認メッセージが表示されます。
- 5. [はい]をクリックしてメッセージをクリアし、スイッチバック プロセスを開始しま す。

スイッチバックが完了すると、サーバの役割が元に戻り、シナリオは自動的 に停止します。

**注**: [リバースレプリケーションの開始]オプションが[自動開始]に定義されている場合、スイッチバック終了後もシナリオは継続して実行されます。

これで、シナリオを元(フォワード)の状態で実行できます。

## スイッチオーバーに関する注意事項

データの上書きを防ぐため、[スイッチオーバー]または[リバースレプリケーションの開始]のプロパティの*いずれか*一方のみを[自動]に設定するようにしてください。両方のプロパティが[自動]に設定されていると、サーバに障害が発生した際、管理者の知らないうちに CA ARCserve RHA によってスイッチオーバーがトリガされ、障害の原因を調査する前にリバースレプリケーションが開始されてしまう場合があります。リバースレプリケーション中、CA ARCserve RHA は、ユーザの実稼働サーバのデータを上書きします。

スイッチオーバー中にクラッシュや停電が発生すると、アクティブサーバのリカバリ手順の実行が必要となる場合があります。

# 第6章:データのリカバリ

このセクションには、以下のトピックが含まれています。

<u>データリカバリプロセス</u> (P. 47) <u>ブックマークの設定</u> (P. 48) <u>データのリワインド</u> (P. 49) レプリカからの損失データのリカバリ (P. 53)

# データリカバリ プロセス

なんらかのイベントが原因でマスタデータが損失した場合、任意のレプリカから データをリストアできます。リカバリプロセスは、同期処理を逆方向(レプリカか らマスタ)に行うものです。

CA ARCserve RHA では、以下の2つの方法でデータをリカバリできます。

- レプリカからマスタへの損失データのリカバリ--このオプションは逆方向の 同期プロセスであり、シナリオを停止する必要があります(このオプションは、 Oracle、SQL または Exchange シナリオでは推奨されません)。
- 特定のイベントまたは時点からの損失データのリカバリ(データのリワインド)
   -- このオプションでは、タイムスタンプ付きのチェックポイントおよびユーザ定義のブックマークを使って、マスタ上の破損データを、破損前のある時点までロールバックします。

重要:リカバリを開始するには、レプリケーションを停止する必要があります。

### ブックマークの設定

「ブックマーク」は、どの状態に戻すかを示すために手動で設定されるチェック ポイントです。データが不安定になる可能性があるアクティビティが発生する直 前にブックマークを設定することをお勧めします。ブックマークは、過去のイベ ントに対してではなく、リアルタイムに設定されます。

#### 注:

- このオプションは、[リカバリ] [データのリワインド]オプションを[オン]に設定した場合のみ使用できます(デフォルトの設定は[オフ]です)。
- 同期処理中はブックマークを設定できません。
- フルシステム HA シナリオには手動でブックマークを挿入できます。

#### ブックマークの設定方法

- 1. 対象のシナリオが実行中のときに、データをリワインドするレプリカホストを シナリオペインで選択します。
- 2. [ツール]メニューの[リワインドブックマークの設定]オプションを選択します。

[リワインドブックマーク]ダイアログボックスが表示されます。

| 置リワインド | * ブックマーク                               |                | ×        |
|--------|----------------------------------------|----------------|----------|
| ₽      | リワインド ブックマーク名を入力してください。                |                |          |
|        | ブックマークが 2009/01/22 16:39:21 (ご設定されていまう | ŧ.             |          |
|        |                                        |                |          |
|        |                                        | 0K( <u>0</u> ) | キャンセル(0) |
|        | -                                      |                |          |

[リワインドブックマーク]ダイアログボックスに表示されるテキストは、[リワインドポイントの選択]ダイアログボックスにブックマーク名として表示されます。デフォルトの名前には、日付と時間が含まれます。

3. ブックマークのデフォルト名をそのまま使用するか、別の名前を入力して、 [OK]をクリックします。

**注**:対象のブックマークを簡単に見つけることができるよう、意味のある名前 を付けることをお勧めします。

ブックマークが設定されます。

注: フルシステム HA のような一部のシナリオでは、ブックマークが作成されるまで、ジャーナル変更の適用は一時停止され、作成後に再開されます。

## データのリワインド

データのリワインドによるリカバリ方法では、データを破損前の時点にリワインド できます。 リワインド プロセスは、逆方向の同期処理が始まる前に、レプリカ サーバで実行されます。 データのリワインドでは、リワインド ポイントまたはブック マークを使用して、現在のデータを以前の状態にリセットできます。

このオプションは、[**リカバリ] - [データのリワインド**]オプションを[オン]に設定した場合のみ使用できます。

このオプションが[オフ]に設定されている場合、システムはデータのリワインド ポイントを登録しません。データのリワインドパラメータの詳細(保存期間、最大 ディスクサイズ)については、「CA ARCserve RHA 管理者ガイド」を参照してくださ い。

**重要**: データのリワインドプロセスは、一方向にのみ実行できます。つまり、一 度戻したものを再度先に進めることはできません。リワインド後、リワインドポイント以後のすべてのデータは失われます。これは、リワインドポイント以降の データが新しいデータで上書きされるためです。

注: リワインドポイントの自動登録が開始されるのは、同期プロセスが完了し、 「同期処理中の変更はすべてレプリケートされました」というメッセージが[イベント]ペインに表示されてからになります。同様に、同期処理中にブックマークを 手動で設定することはできません。以下の例では、ファイルサーバシナリオが 使用されていますが、手順はすべてのシナリオタイプで同様です。

#### リワインド ポイントを使用して損失データをリカバリする方法

- 1. マネージャで、シナリオペインから対象のシナリオを選択し、停止します。
- 2. (データベースアプリケーションの場合のみ)マスタホスト上でデータベース サービスを停止します。
- 3. マネージャで、シナリオフォルダからレプリカホストを選択します。

**注**:対象のシナリオに複数のレプリカサーバが関連している場合は、デー タをリカバリするレプリカを選択します。

| シナリオ ビュー            |          |      |          | <b>→</b> ₽ × |
|---------------------|----------|------|----------|--------------|
| 🕂 🌐 シナリオ            |          |      |          |              |
| シナリオ                | 状態       | 製品   | サーバ      | £∽K          |
| 🖻 🗊 Exchange Server | ユーザにより停止 | DR   | Exchange | オンライン        |
| ホスト                 | 変更済み     | 同期済み | 7711     | スプール形式       |
| 10.50.48.154        |          |      |          |              |
| ■10.50.48.166       |          |      |          |              |

4. [ツール]メニューから、[データのリストア]を選択するか、[データのリストア]

 ボタンをクリックします。ユーザ認証情報の入力を求められたら、該当する情報を入力して、[OK]をクリックします。

データのリストアウィザードの[リカバリ方法]ページが表示されます。

5. いずれかのデータのリワインドオプションを選択します。 リワインド データを マスタに同期して戻す(オプション2)か、レプリカにのみ残す(オプション3) かを選択します。

注:マネージャへのログインに使用したユーザ認証情報がレプリカ上のエンジンの操作に必要な認証情報と異なる場合、[ユーザ認証情報]ダイアログボックスが表示され、選択したレプリカ用のログオンアカウントの詳細を入力するように求められます。Exchange Server シナリオについては、オプション3は必要ではありません。

データのリワインドオプションを選択すると、リカバリシナリオが自動的に作成されます。このリカバリシナリオは、リワインドプロセスの最後まで実行されます。

- 6. [次へ]をクリックします。[リワインドポイントの選択]ページが表示されます。
- 7. しばらくすると[**リワインド ポイントの選択**]ボタンが有効になるため、クリックして既存のリワインドポイントを表示します。

| リワインド ポイントの選択                             |                     |                |         |                  |             |      |
|-------------------------------------------|---------------------|----------------|---------|------------------|-------------|------|
| ワインドボイントのフィルタ                             |                     | ポイント タイプ       | ポイント ID | ∠ 時間             | 名前          | 1    |
| -サマリ                                      |                     | 国リワインド ブックマーク  | 711     | 5/3/2012 1:58:28 | 雪 ブックマーク 1  |      |
| リカバリ ポイント合計:                              | 177                 | ョリワインド ブックマーク  | 712     | 5/3/2012 1:59:52 | 言 ブックマーク 2  |      |
| 戦今性があるけもだけまくいた。                           | 0                   | ョリワインド ブックマーク  | 746     | 5/3/2012 2:00:06 | 1目 ブックマーク 3 |      |
| 12 11 11 10 10 10 10 10 10 10 10 10 10 10 | •                   | ヨリワインド ブックマーク  | 747     | 5/3/2012 2:05:04 | 1 フックマーク 4  |      |
| 開始時間:                                     | 2012/06/01 14:56:18 | 11101ント フラクマーク | 748     | 5/3/2012 2:08:07 | 目 ノラクマーク 5  |      |
| 終了時間                                      | 2012/06/01 14:57:20 |                |         |                  |             |      |
| 表示タイプ                                     | リワインド ブックマーク 💌      |                |         |                  |             |      |
| ファイル名                                     | ,                   |                |         |                  |             |      |
| € すべてのファイル - C 含め                         | るファイル C 除外するファイル    |                |         |                  |             |      |
|                                           |                     |                |         |                  |             |      |
| 0054450                                   | 2012/06/01 14:56:18 |                |         |                  |             |      |
|                                           |                     |                |         |                  |             |      |
| 終了時間                                      | 2012/06/01 14:57:20 |                |         |                  |             |      |
| ○ ルート ディレクトリ ○ デー                         | タベース                |                |         |                  |             |      |
| 日・目 サーバマシン名                               | *                   |                |         |                  |             |      |
| 白目 データベース                                 | _                   |                |         |                  |             |      |
| 白・圓 メールボックス デー                            | -タベース1254249298     |                |         |                  |             |      |
| - 🗐 ログファイル i                              | 1/2                 |                |         |                  |             |      |
|                                           | 107                 |                |         |                  |             |      |
|                                           | デーカベーフ 1060509/88   | •              |         |                  |             |      |
| - @ 00000000000000000000000000000000000   | パス                  |                | 12. 21  | • <u></u>        |             |      |
| ジステル パス                                   | <u> </u>            |                | x-9     | 天行               | 2           |      |
|                                           | 道用                  | ページ合計: 1       | 一致      | したポイントの合計: 5     | クエリ ステー     | タス:  |
| Excel (パエクスポート(E)                         | 検索( <u>F</u> )      |                |         |                  | OK(0) キャンt  | 211( |

[リワインドポイントの選択]ダイアログボックスが表示されます。

[リワインドポイントの選択]ダイアログボックスにすべてのリワインドポイントのリストが表示されます。これには、システムおよびユーザ定義のブックマークによって自動的に登録されたフォルダやファイルの変更も含まれます。

注:[リワインドポイントの選択]ダイアログボックスが空の場合は、[データの リワインド]プロパティが有効であることを確認してください。

8. 目的のリワインドポイントを選択して、[OK]をクリックします。

**注**: リワインド ポイントとしてブックマークを使用する場合は、実際のイベント に最も近いリワインド ポイントを選択することをお勧めします。 [リワインドポイントの選択]ページに戻ります。ここには、選択したリワインドポイントに関する情報が表示されています。

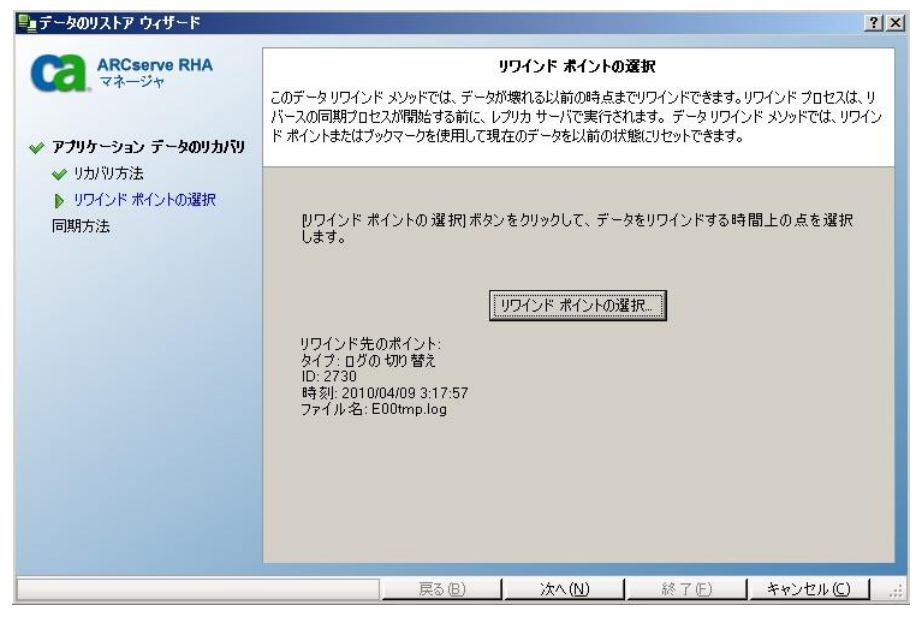

- 9. [次へ]をクリックします。[同期方法]ページが表示されます。
- 10. [ブロックレベル同期]を選択して、[終了]をクリックします。

**注**: マネージャへのログインに使用したユーザ認証情報がレプリカ上のエン ジンの操作に必要な認証情報と異なる場合、[ユーザ認証情報]ダイアログ ボックスが表示され、選択したレプリカ用のログオンアカウントの詳細を入力 するように求められます。

CA ARCserve RHA は、選択したポイントまでデータをリワインドします。リワイ ンドプロセスが終了すると、[イベント]ペインに「リワインドプロセスが正常に 完了しました」というメッセージが表示されます。

レプリカ上のデータでマスタ上のデータを置換するように選択している場合、 CA ARCserve RHA はレプリカからマスタへの同期処理を開始します。プロセ スが終了すると、一時的なリカバリシナリオは停止して削除されます。

11. デフォルトでは、データリカバリが実行されると、同期レポートが生成されま す。

これで、レプリケーションプロセスを元のシナリオで再開できます。

| ter | <b>CA ARCserve RHA</b> レポート セ | ンター |     |          |            | レポート センター ホー | -4~-9              |        |   |
|-----|-------------------------------|-----|-----|----------|------------|--------------|--------------------|--------|---|
|     |                               |     |     |          |            |              | 更新済み: 2012年5月30日 1 | 8:46:0 | 8 |
| シ   | ナリオ別の使用可能レポート                 |     |     |          |            |              |                    |        |   |
| Ш   | Exchange                      |     |     |          |            |              |                    | 5      | - |
|     | シナリオ名                         | 同期  | 相違点 | レブリケーション | アセスメント モード | アシュアードリカバリ   | レポートの合計            |        | ł |
|     | Exchange-DR                   | 1   | 0   | 0        | 0          | 0            | 1                  | *      | 1 |
|     | Exchange-DR                   | 3   | 0   | 41       | 0          | 0            | 44                 | *      | ł |
|     | Exchange - HA                 | 13  | 0   | 0        | 0          | 1            | 14                 | *      | ł |
|     | Backward Exchange - HA        | 8   | 0   | 0        | 0          | 0            | 8                  | *      | ł |
|     | Exchange-HA                   | 5   | 0   | 0        | 0          | 0            | 5                  | ×      |   |
|     | Backward Exchange-HA          | 1   | 0   | 0        | 0          | 0            | 1                  | *      |   |
|     | Exchange-MoveP                | 3   | 0   | 0        | 0          | 0            | 3                  | *      |   |
|     | Backward Evolutions MoveD     | 1   | 0   | 0        | 0          | 0            | 4                  | 82     |   |

# レプリカからの損失データのリカバリ

以下の手順では、[ファイルサーバ]シナリオが例として使用されていますが、 手順はすべてのサーバタイプで同様です。

#### レプリカから全損失データをリカバリする方法

- 1. マネージャで、シナリオペインから対象のシナリオを選択し、停止します。
- 2. (データベースアプリケーションの場合のみ)マスタホスト上でデータベース サービスを停止します。
- 3. マネージャで、シナリオフォルダからレプリカホストを選択します。

**注**: 対象のシナリオに複数のレプリカ サーバが関連している場合は、デー タをリカバリするレプリカを選択します。

| シナリオ ビュー          |          |      |          |        |
|-------------------|----------|------|----------|--------|
| ₽∰シナリオ            |          |      |          |        |
| シナリオ              | 状態       | 製品   | サーバ      | モード    |
| E Exchange Server | ユーザにより停止 | DR   | Exchange | オンライン  |
| #77P              | 変更済み     | 同期済み | 77-110   | スプール形式 |
| E 10.50.48.154    |          |      |          |        |
| ■10.50.48.166     |          |      |          |        |

[データのリストア]オプションが有効になります。

4. [ツール]メニューから[データのリストア]を選択するか、標準のツールバー にある[データのリストア]ボタンをクリックします。

| ◎CA ARCserve RHA マネージャ - @xo-jpn-sp-2:8088              |   |   |   |
|---------------------------------------------------------|---|---|---|
| シナリオ 編集 イベント 表示 ツール ヘルプ                                 |   |   |   |
| : 🖆 🗀 🛯 🖉 🕨 🗧 📴 🎫 💱 🏭 L. U 🖉 🖸 H: 🕸 🖕                   |   |   |   |
| 🛃 シナリオ ビュー 📄 スナップミューロ 🤐 ロート インストーラ モニタ 🏂 ホスト メンテナンス モニタ | Ŧ |   |   |
|                                                         | - | Ą | × |
| ₽動シナリオ                                                  |   |   | 1 |

**注**: マネージャへのログインに使用したユーザ認証情報がレプリカ上のエン ジンの操作に必要な認証情報と異なる場合、[ユーザ認証情報]ダイアログ ボックスが表示され、選択したレプリカ用のログオンアカウントの詳細を入力 するように求められます。

データのリストアウィザードの[リカバリ方法]ページが表示されます。

| ARCserve RHA                                                    | リカパリ方法                                                          |
|-----------------------------------------------------------------|-----------------------------------------------------------------|
| **=>*                                                           | リカバリ プロセスは、レプリカからマスタへと、同期を逆方向に行うものです。                           |
| 🖉 アプリケーション データのリカバリ                                             |                                                                 |
| <ul> <li>リカ/別方法</li> <li>リワインド ポイントの選択</li> <li>同期方法</li> </ul> | ○ マスタ 'localhost' のすべてのデータをレブリカ '192168.1.4' のデータで上書きする。        |
|                                                                 | ● レブリカ '192168.1.4' のデータをリワインドし、マスタ 'localhost' の全データを置換する。     |
|                                                                 | 〇 レブリカ '192.168.1.4' のデータをリワインドし、マスタ 'localhost' のデーダはそのまま維持する。 |
|                                                                 | <ul> <li>マスタのみに存在しているファイルの削除</li> <li>レジストリキー同期を含める</li> </ul>  |
|                                                                 |                                                                 |

注: [データのリワインド]プロパティが[オン]に設定されている場合は、別 の[データのリストア]ダイアログが表示されます。この場合、最初のオプショ ン、つまり[レプリカ上のデータでマスタ上のすべてのデータを上書きしま す]を選択します。このオプションでは、リワインドせずにデータをリストアし ます。

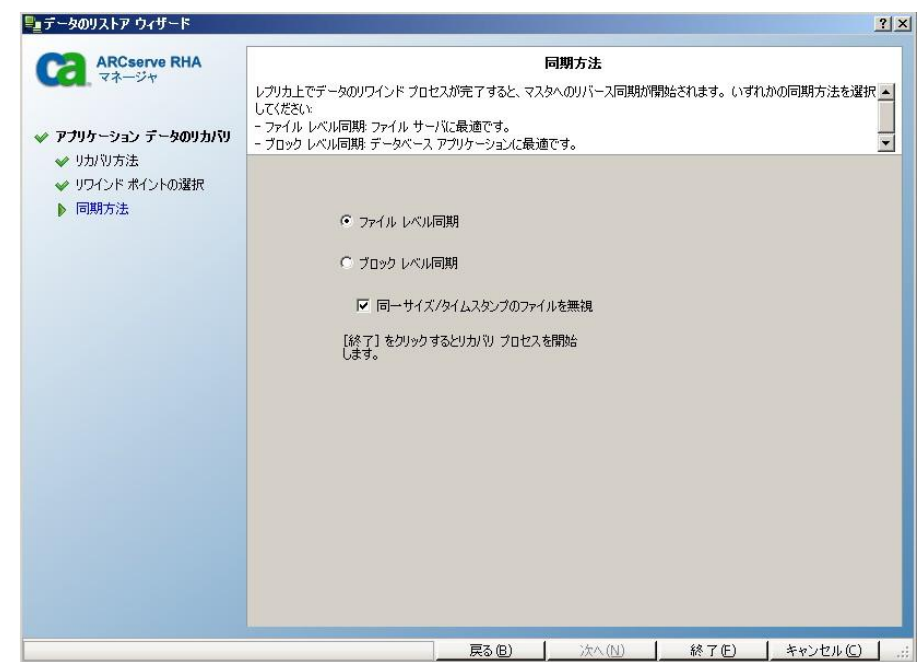

5. [次へ]をクリックします。[同期方法]ウィンドウが表示されます。

適切な同期方法(ブロックレベル同期)が選択されていることを確認します。
 詳細については、「CA ARCserve RHA 管理者ガイド」を参照してください。
 [完了]ボタンをクリックします。

リカバリプロセスの開始が完了すると、CA ARCserve RHA では、選択したレ プリカをルートとし、マスタを転送先ノードとした一時的なリバースツリーが 作成されます。マスタのリカバリプロセスが終了すると、一時的なシナリオ は削除され、[イベント]ペインに「同期処理が終了しました」というメッセージ が表示されます。

注:一時的なリカバリシナリオの実行中にエラーが発生した場合、リカバリシナリオが停止し、[シナリオ]ペインに残ることがあります。このような場合は、これを右クリックし、ポップアップメニューから[削除]オプションを選択して削除する必要があります。リカバリシナリオが削除されると、[シナリオ]ペインに元のシナリオが再表示されます。次に、元のシナリオを再実行し、必要に応じてリカバリプロセスを繰り返すことができます。

7. デフォルトでは、データリカバリが実行されると、同期レポートが生成されま す。

|          | CA                                     | ARCserve High Availability |
|----------|----------------------------------------|----------------------------|
|          |                                        | 同期レポート                     |
| 同期モード    | ファイル レベル同期 (以下を無視: 同一サイズ/タイムスタンプのファイル) |                            |
| シナリオ     | Exchange 1                             |                            |
| マスタ ホスト  | 192.168.1.2(1)                         |                            |
| レブリカ ホスト | 192.168.1.4(2)                         |                            |
| シナリオ開始時間 | 04/08/2010 20:55:37                    |                            |
| レポート開始時間 | 04/08/2010 20:55:41                    |                            |
| レポート終了時間 | 04/08/2010 20:55:44                    |                            |

これで、レプリケーションプロセスを元のシナリオで再開できます。

# 第7章:リダイレクション方式

このセクションには、以下のトピックが含まれています。

<u>リダイレクションの仕組み</u> (P. 57) <u>DNS リダイレクション</u> (P. 58) <u>IP 移動リダイレクション</u> (P. 58) <u>スクリプトリダイレクション</u> (P. 66) <u>メールボックスリダイレクション</u> (P. 67) <u>リダイレクションの無効化</u> (P. 67)

# リダイレクションの仕組み

CA ARCserve RHA がサポートする各サーバタイプは、1 つ以上のリダイレクショ ン方式を使用するように設定できます。環境およびビジネス ニーズに基づいて、 リダイレクション方式を有効にする必要があります。以下のセクションでは、 Microsoft Exchange Server でサポートされるリダイレクション方式について説明 します。

注: Microsoft Exchange Server 2010 の場合、デフォルトでは、このリダイレクション 方式で利用できるのは、IP 移動のみです。さらに、すべてのリダイレクション 方式がオフに設定されていても、Exchange Server 2010 HA シナリオは問題なく 動作します。

### DNS リダイレクション

DNS リダイレクションにより、マスタサーバーの DNS 「A」レコードがレプリカサー バの IP アドレスに解決されるように変更されます。マスタに障害が発生すると、 レプリカサーバが該当する DNS レコードを変更し、マスタサーバへの参照がマ スタの IP アドレスではなくレプリカの IP アドレスに解決するようにします。このリ ダイレクション方式は、ネットワークの再構成を必要とせず、LAN ネットワーク構 成と WAN ネットワーク構成で動作します。

DNS リダイレクトは A (ホスト)タイプ レコードのみに有効で、CNAME (エイリアス) レコードを直接、更新することはできません。しかし、CNAME レコードが変更さ れた A レコードをポイントしている場合は、間接的にリダイレクトされます。

デフォルトではマスタサーバ名が付いたレコードが使用されるように設定されていますが、[DNS 設定]の[スイッチオーバー プロパティ]タブにあるマスタ名を使用して、任意の DNSA(ホスト)レコードにリダイレクトするように CA ARCserve RHA を設定することができます。

### IP 移動リダイレクション

IP 移動リダイレクションは、マスタサーバの IP アドレスのレプリカサーバへの移動に関わります。

このリダイレクション方式は仮想マシンのシナリオでよく使われ、マスタサーバと レプリカサーバが同じネットワークセグメントにある LAN 環境でのみ使用できま す。この構成で、マスタサーバでスイッチオーバーが発生すると、レプリカサー バがマスタサーバに割り当てられた1つ以上の IP アドレスを引き継ぎます。

**重要**: この方式は、両方のサーバが同じ IP サブネットにある場合のみ使用できます。

IP 移動をリダイレクション方式として使用する場合は、最初にマスタホストに IP アドレスを追加する必要があります。詳細については、「マスタサーバでの IP ア ドレスの追加」を参照してください。

#### マスタ サーバでの IP 追加

HA シナリオで IP 移動リダイレクションを使用するには、マスタホストに IP アドレスを追加する必要があります(以下の手順では「CA-IP」と記述します)。この新しい IP アドレスは、CA ARCserve RHA 内部の通信およびレプリケーションに使用されます。これは、スイッチオーバー(レプリカサーバにスイッチ)が発生すると、現在の実運用 IP アドレスがマスタで使用できなくなるために必要になります。

**重要: IP** 移動リダイレクション方式を使用している場合のみ、以下の手順を実行 してください。

#### マスタサーバへの IP アドレスの追加方法

- 1. [コントロールパネル]を開いて、[ネットワーク接続]を選択します。
- 2. [ローカルエリア接続]を右クリックして、[プロパティ]を選択します。
- 3. [インターネットプロトコル(TCP/IP)]をクリックして、[プロパティ]ボタンをク リックします。
- 4. [詳細設定]をクリックします。

5. [追加]をクリックして、追加の IP アドレス(CA-IP)を入力します。

以下のスクリーン ショットでは、CA-IP IP アドレスは 192.168.220.23、現在使用されているサーバ IP アドレスは 192.168.220.111 です。

| ユーローカル | エリア接続の状態                                                                  |
|--------|---------------------------------------------------------------------------|
| 全般     | - ローカル エリア接続のプロパティ ? ×                                                    |
| 「接紙」   | 全般   認証   詳細設定                                                            |
| 能      | TCP/IP 詳細設定                                                               |
| 词      | IP 設定 DNS WINS オプション                                                      |
|        | : IP アドレス(R)                                                              |
|        | IP アドレス         サブネット マスク           192.168.220.111         255.255.255.0 |
| 「動化」   |                                                                           |
|        |                                                                           |
| 13     | - <u> </u>                                                                |
|        | 「<br>ゲートウェイ IP アドレスの: 192 168 220 23                                      |
|        | 192.168.220.<br>サブネットマスク(S): 255 255 0                                    |
| プ(     |                                                                           |
|        | 「OKキャンセル                                                                  |
|        | ──                                                                        |
|        | インターフェイス、メトリック(い):                                                        |
|        |                                                                           |
|        |                                                                           |
|        | OKキャンセル                                                                   |

- 6. [追加]をクリックします。
- 7. [OK]をクリックします。
- 8. [OK]をクリックして、LAN 設定を終了します。

マスタに IP を追加した後、HA シナリオに CA-IP を追加する必要があります。HA シナリオに CA-IP アドレスを追加するには、以下の 2 つの方法があります。

- 新規シナリオの場合、ウィザードから直接追加
- 既存のシナリオの場合、マスタホスト名を変更して追加

これら2つの方法の手順は以下のとおりです。

#### 既存のシナリオへの CA-IP の追加

この手順は、IP 移動リダイレクション方式を使用する場合にのみ実行します。

#### CA-IPを既存のシナリオに追加する方法

1. [シナリオ]ペインで、必要なマスタホストを選択します。

| シナリオ ビュー                  |      |       |        |            |        | 👻 👎    |
|---------------------------|------|-------|--------|------------|--------|--------|
| 🖻 蟲シナリオ                   |      |       |        |            |        |        |
| シナリオ                      |      | 状態    | 製品     | サーノ        | ٢      | モード    |
| 🗉 🖃 Exchange 2007 Cluster | 編集中  | Þ     | DR     | Exchange   | オンコ    | オン     |
| 🗄 🚅 Exchange 1            | 編集中  | þ     | DR     | Exchange   | オンシ    | オン     |
| 🕀 🥨 FileServer            | 編集中  | þ     | DR     | FileServer | オンシ    | オン     |
| 🖃 📰 Exchange 2007 Cluster | 編集中  |       | HA/AR  | Exchange   | オンラ    | ንብ ጋ   |
| *77                       | 変更済み | 送信データ | 送信ファイル | 受信データ      | 受信ファイル | スプール形式 |
| ☐ 10calhost               |      |       |        |            |        |        |

- 2. マスタを右クリックして、ポップアップメニューから[名前の変更]を選択しま す。次に、CA-IP アドレスを入力します。
- 3. [フレームワーク]ペインで、[スイッチオーバー]タブを選択し、スイッチオー バーホストとしてレプリカサーバを選択します。

4. [IP 移動]オプションを[オン]に設定します。[IP 移動] - [IP/マスク] に示さ れる IP アドレスが実運用サーバの IP アドレス(これがスイッチオーバーする IP アドレスです)と一致していることを確認します。複数の IP アドレスを移動 する場合は、[ここをクリックすると新しい IP/マスクを追加します。]を選択し て複数の実運用 IP アドレスを追加できます。

| 🏥 ハイ アベイラビリティ プロパティ              | <b>→</b> . म . ×                   |
|----------------------------------|------------------------------------|
| プロパティ                            | 値                                  |
| ± <b>⋓</b> スイ <del>ッチ</del> オーバー |                                    |
| ⊒⋑ѫスト                            |                                    |
| コリネットワーク トラフィック リダイレクション         |                                    |
| ■ 旧移動                            |                                    |
| 🗆 🔳 DNS リダイレクト                   | オン                                 |
| 回動 DNS サーバ IP                    | 47                                 |
| DNS IP                           | 127.0.0.1                          |
| 🔳 DNS IP                         | 192.168.1.3                        |
| 📕 DNS IP                         | ここをクリックすると新しい IP を追加しま             |
| III DNS TTL (秒)                  | 60                                 |
| 📃 Active Directory 統合            | オン                                 |
| 回動 DNS サーバ内マスタ IP                |                                    |
| IP アドレス                          | 192.168.1.3                        |
| IP アドレス                          | ここをクリックすると新しい IP を追加しま             |
| 回動 DNS サーバ内レプリカ IP               |                                    |
| IP アドレス                          | 192.168.1.4                        |
| IP アドレス                          | ここをクリックすると新しい IP を追加しま             |
| 🔳 コンピュータ名の切り替え                   | オフ                                 |
| 田型ューザ定義スクリプト                     |                                    |
| •                                | •                                  |
| スイッチオーバー後、マスタホストの IP がレプリカホストに   | 切り替わります。このリダイレクションは、マスタ コンピュータとレブリ |
| カコンビュータが同じ 15 リンネットにめる 場合のみ適用で   | 64.90                              |
|                                  |                                    |
|                                  |                                    |
|                                  |                                    |
|                                  |                                    |
| 🗀 มート ディレクトリ 闦 プロパティ 疑 ハイ アベイラビ  | リティ プロパティ                          |

#### 新規シナリオへの CA-IP の追加

**注**: この手順は、IP 移動リダイレクション方式を使用する場合にのみ実行します。

シナリオ作成ウィザードの初期実行時に、サーバ名の代わりに、[マスタホスト 名/IP]および[レプリカホスト名/IP] ボックス内に CA-IP およびレプリカ IP アドレ スを入力します。

| 🛞 シナリオ作成ウィザード                                                                                                    |                                            |                                                                                                    |
|----------------------------------------------------------------------------------------------------|--------------------------------------------|----------------------------------------------------------------------------------------------------|
| Contraction ARCsorve RHA<br>マネージャ                                                                                                    | マスタ(ソース) およびレ<br>シナリオに関係するレプ!<br>追加してください。 | マスダおよびレブリカ ホスト<br>プリカ (ターゲット) の両方のホストのホストを急または IP アドレスを入力してください。<br>リカが実数ある場合、まず 1 つのレブリカを追加し、ウィザードの手順続終了(我に、[シナリオ] ペインで他のレブリカを手動で                                                         |
| <ul> <li>◆ シナリオのセットアップ</li> <li>▶ ホスト</li> <li>エンジン検証</li> <li>マスが環境設定</li> <li>レブリカ環境設定</li> <li>シナリオのプロパティ</li> <li>ホストプロパティ</li> <li>スイッチオーバー プロパティ</li> <li>シナリオの検証</li> <li>シナリオの実行</li> </ul> | ንታሀታ名<br>マスタ ホスト名/IP<br>レプリカ ホスト名/IP       | Exchange - HA       192.168220.23       -     ボート       25000       192.68220.24       -     ボート       クラウドへのレブリケート     クラウド ホストの選択       アセスメント モード       マ ホスト上の CA ARCserve RHA エンジンを検証 |
|                                                                                                    |                                            | 戻る(B)   次へ(N)   終了(F)   キャンセル(C)                                                                                                    |

#### **クラスタ** IP 移動

このセクションでは、クラスタ関連作業でどのように IP 移動リダイレクション方式 を設定するかについて説明します。

**注**: マスタ*および*レプリカの両方がクラスタの場合は、IP 移動リダイレクションプロセスに関係する環境設定の特殊な問題がありますが、このマニュアルには記載されていません。クラスタ間シナリオの場合は、DNS リダイレクトを使用するか、テクニカルサポートに連絡して詳細な指示を受けてください。

#### マスタクラスタの使用

クラスタ化されたマスタ(共有ストレージを持つ MSCS)で IP 移動リダイレクション を使用するには、マスタ Exchange リソース グループに IP リソースを追加する必 要があります。

#### マスタクラスタでクラスタIP 移動を使用する方法

- 1. クラスタアドミニストレータを開きます。
- 2. マスタ クラスタ Exchange リソース グループで、新しい IP リソースを作成して、「CA-IP」と名付けます。
- 3. このリソースをオンラインにして、ping コマンドを発行してレプリカから認識で きることを確認します。

この新しい IP アドレスは、CA ARCserve RHA 内部の通信およびレプリケーションに使用されます。これは、スイッチオーバー(レプリカ サーバにスイッチ)後、現在の実運用 IP アドレスがマスタクラスタで使用できなくなるために必要になります。

#### マネージャの使用

このセクションでは、マネージャを使った、クラスタ IP 移動リダイレクションについて説明します。

#### 新規シナリオの場合

ウィザードの最初の実行時に、クラスタ仮想サーバ名の代わりに、RHA-IP アドレスとレプリカ IP アドレスを入力します。次の図では、入力した RHA-IP が[マスタホスト名/IP]フィールドに、入力したレプリカ サーバ IP アドレスが[レプリカホスト名/IP]フィールドに表示されています。

| 💮 シナリオ作成ウィザード                                                                                                    |                                             |                                                                                                    |
|----------------------------------------------------------------------------------------------------|---------------------------------------------|----------------------------------------------------------------------------------------------------|
| w ようこそ                                                                                                    | マスタ (ソース) およびレ<br>シナリオに関係するレプ!<br>追加してください。 | マスタおよびレプリカ ホスト<br>プリカ(ターゲット)の両方のホストのホスト名または IP アドレスを入力してください。<br>リカが実数ある場合、まず 1 つのレプリカを追加し、ウィザードの手順終了(敍に、「シナリオ] ペインで他のレプリカを手動で |
| <ul> <li>◇ 製品タイプ</li> <li>◇ シナリオのセットアップ</li> <li>▶ ホスト</li> <li>エンジン検証</li> <li>マスの環境設定</li> <li>レブリカ環境設定</li> <li>シナリオのプロパティ</li> <li>ホスト プロパティ</li> <li>スイッチオーバープロパティ</li> </ul> | ንታሀታ名<br>マスタ ホスト名/IP<br>レプリカ ホスト名/IP        | Exchange - HA       192.168.220.23       -       ボート       25000       ウラウドへのレブリケート       クラウド ホストの違択                          |
| シナリオの検証<br>シナリオの実行                                                                                                    |                                             | □ アセスメント モード<br>□ ホスト上の CA ARCserve RHA エンジンを検証                                                                                |
|                                                                                                    |                                             |                                                                                                    |

#### 既存のシナリオの場合

#### 既存のシナリオでクラスタ IP 移動を使用する手順

1. [シナリオ]ペインで、必要なマスタホストを選択します。

| シナリオ ビュー                  |      |       |        |            |        | <b>→</b> ₽ |
|---------------------------|------|-------|--------|------------|--------|------------|
| 🖻 蟲シナリオ                   |      |       |        |            |        |            |
| シナリオ                      |      | 状態    | 製品     | サーノ        | ٢      | モード        |
| 🗄 🖃 Exchange 2007 Cluster | 編集中  | 1     | DR     | Exchange   | オンラ    | オン         |
| 🕀 💼 Exchange 1            | 編集中  |       | DR     | Exchange   | オンラ    | オン         |
| E FileServer              | 編集中  |       | DR     | FileServer | オンシ    | オン         |
| 🖃 📑 Exchange 2007 Cluster | 編集中  |       | HA/AR  | Exchange   | オンシ    | ንብጋ        |
| #2P                       | 変更済み | 送信データ | 送信ファイル | 受信データ      | 受信ファイル | スプール形式     |
| ☐ 5 localhost             |      |       |        |            |        |            |

- 2. マスタを右クリックして、ポップアップメニューから[名前の変更]を選択しま す。次に、RHA-IP アドレスを入力します。
- 3. [フレームワーク]ペインで、[スイッチオーバー]タブを選択し、スイッチオー バーホストとしてレプリカサーバを選択します。

4. [IP 移動]オプションを[オン]に設定します。[IP 移動] - [IP/マスク]に示さ れる IP アドレスが本番サーバの IP アドレスと一致していることを確認しま す。

| 🔁 ก่า พิฬาวิธีมราว วิติพีรา              |                              |
|------------------------------------------|------------------------------|
| プロパティ                                    | 値                            |
| ≖⋓スイッチオーバー                               |                              |
| ≡╝ѫスト                                    |                              |
| 日週ネットワーク トラフィック リダイ レクション                |                              |
| IP 移動                                    |                              |
| 🗆 🔳 DNS リダイレクト                           | オン                           |
| 回動 DNS サーバ IP                            | 47                           |
| 🔳 DNS IP                                 | 127.0.0.1                    |
| 🗏 DNS IP                                 | 192.168.1.3                  |
| DNS IP                                   | ここをクリックすると新しい IP を追加しま       |
| III DNS TTL (秒)                          | 60                           |
| III Active Directory 統合                  | オン                           |
| 回動 DNS サーバ内マスタ IP                        |                              |
| IP アドレス                                  | 192.168.1.3                  |
| IP アドレス                                  | ここをクリックすると新しい IP を追加しま       |
| 回動 DNS サーバ内レプリカ IP                       |                              |
| IP アドレス                                  | 192.168.1.4                  |
| IPアドレス                                   | ここをクリックすると新しい IP を追加しま       |
| ■ コンピュータ名の切り替え                           | オフ                           |
| 田国ューザ定義スクリプト                             | -                            |
|                                          |                              |
| スイッチオーバー後、マスタ ホストの IP がレプリカ ホストに切り替わります。 | 、このリダイレクションは、マスタ コンピュータとレプリー |
| カコンビューダが同じ エリノネットにめる 場合のみ 遮用 じきよす。       |                              |
|                                          |                              |
|                                          |                              |
|                                          |                              |
|                                          |                              |
| 🛄 ルート ディレクトリ 闦 プロパティ 🗾 ハイ アベイラビリティ プロパティ |                              |

これはマスタがスイッチオーバーする IP アドレスです。 複数の IP アドレスを 移動する場合は、 [ここをクリックすると新しい IP/マスクを追加します。]を選 択して複数の実運用 IP アドレスを追加できます。

# スクリプトリダイレクション

CA ARCserve RHA では、ユーザリダイレクション、またはビルトイン方式でカバーされていない追加手順を実行するために、カスタム スクリプトまたはバッチ ファイルを実行できます。上記の方式が適切でない、またはすべての要件を満たさない場合は、「CA ARCserve RHA 管理者ガイド」でスクリプトリダイレクション方式の詳細を参照してください。

# メールボックス リダイレクション

スイッチオーバーを完了するために、すべてのユーザのメールボックスがマスタ サーバ上のメールボックスストアからレプリカサーバ上のメールボックスにリダイ レクトされます。RHA は以下の PowerShell コマンドでメールボックスをリダイレク トします。

- Exchange Server 2007 の場合: Move Mailbox Store コマンドに、
   -ConfigurationOnly フラグをつけます。
- Exchange Server 2010 の場合: Set Mailbox コマンドに -Database フラグをつけます。

# リダイレクションの無効化

#### 影響を受けるシステム:

Microsoft Exchange Server 2010

Microsoft により、Exchange Server のトラフィック管理方法が変更されました。以下の ws\_rep.cfg ファイル プロパティが、これらの Exchange システム上のネット ワークトラフィックリダイレクションをコントロール するために使用されます。

| プロパティ                | 値                          | 目的                                                                                                    |
|----------------------|----------------------------|----------------------------------------------------------------------------------------------------|
| ExDisableRedirectDNS | True(デフォルト設<br>定)<br>False | True に設定すると、DNS リダイレクションが無効になり、スイッチオーバーの発生時に SPN リダイレクション<br>がスキップされます。スイッチオーバーは想定通りに<br>実行されます。<br>False に設定すると、スイッチオーバー後に新しいア<br>クティブサーバ上の Exchange 管理コンソールが開<br>始しません |
|                      |                            | True に設定すると、DNS リダイレクト プロパティは[CA<br>ARCserve RHA マネージャ]画面の[ネットワークトラ<br>フィックリダイレクション]グループで非表示になりま<br>す。<br>Exchange Server 2010の HA シナリオでは、この値を<br>True に設定します。           |

# 付録 A: 追加情報とヒント

このセクションには、以下のトピックが含まれています。

<u>スプール ディレクトリの設定</u> (P. 69) <u>アクティブ サーバのリカバリ</u> (P. 70) <u>サーバのリカバリ</u> (P. 71) セキュリティプリンシパル名の処理 (P. 72)

## スプール ディレクトリの設定

CA ARCserve RHA スプールは、レプリケートされる変更データがバックアップ(ス プール)されるディスク上のフォルダで、変更データをリアルタイムで転送するた めの帯域幅が十分でない場合に使われます。データは、一時的なネットワーク の切断、ネットワークの輻輳、または単純にネットワーク帯域幅がサーバ上で変 更されたデータを転送するために十分でない場合にスプールされます。スプー ル領域は、帯域幅が使用可能になるまで変更データを一時保管するのに加え て、通常の同期プロセスの一部としても使用されます。そのため、一部のスプー ルは通常の同期プロセス中に蓄積されます。

スプールフォルダは、専用ボリュームまたはブート/システムボリュームなど比較 的使用率の低いドライブに配置してください。頻繁にアクセスされるシステム (OS)、ユーザ、またはアプリケーションデータを含むボリュームには配置しない てください。例としては、データベース、共有ファイル、またはシステムページ ファイルを含むボリュームがあります。デフォルトでは、スプールフォルダは CA ARCserve RHA インストール ディレクトリの tmpフォルダ内にあります。マスタお よびレプリカの[プロパティ]タブ上、または[新規シナリオ]ウィザードで設定する スプール パラメータで、スプールで使用可能なディスク容量を決定します。ほと んどの場合、デフォルト値で問題ありません。この値を変更する場合は、レプリ カを行うデータ サイズ合計の少なくとも 10% 以上にする必要があります。たとえ ば、サーバ上にある 50GB のデータを複製する場合、少なくとも 5GB のスペース をスプール用に確保する必要があります。

**重要**: スプールの場所を変更する場合は、変更したパスをファイル単位のアン チウイルススキャン(スケジュールスキャンとリアルタイムスキャン)対象から外 してください。

**注**: スプールディレクトリは、事前に割り当てられた領域ではなく、必要な場合にのみ使用されます。

## アクティブ サーバのリカバリ

状況によっては、データ同期プロセスを完了させずに、マスタサーバまたはレ プリカサーバを強制的にアクティブサーバにする必要が生じることがあります。 たとえば、スイッチオーバーは発生したものの、レプリカサーバ上のデータが変 更されていない場合などです。この場合、マスタサーバ上には、より新しい データがある可能性があり、レプリカからマスタサーバへのデータの同期は望ま しくありません。CA ARCserve RHA では、このオプションを可能にするために、 「アクティブサーバのリカバリ」というプロセスを使用します。このオプションを使 用するには、シナリオが停止していることを確認して、[ツール]メニューから[ア クティブサーバのリカバリ]を選択します。

**重要**: このオプションは多くの場合正しい選択となりますが、使用には注意が必要です。不適切に使用すると、データが失われることがあります。CA ARCserve RHA では通常、すべてのデータが同期されるまで、ホストから他のホストへのスイッチオーバーは認められません。このように設計されているのは、ユーザが古いデータ セットにリダイレクトされ、そのデータセットがそれよりも新しい可能性のあるデータを上書きしてしまうことを避けるためです。「アクティブサーバのリカバリ」を使用すると、どのサーバに正しいデータ セットがあるかに関わらず、ユーザは強制的にいずれかのサーバにリダイレクトされます。そのため、管理者はアクティブにするサーバに最も新しいデータ セットがあることを手動で確認する必要があります。

強制的にアクティブにするサーバに応じて、[マスタのアクティブ化]または[レプ リカのアクティブ化]を選択します。

**重要**:障害発生時の正規のスイッチオーバーで、ユーザが一定期間レプリカ サーバにリダイレクトされた場合には、マスタサーバをアクティブにする前に、レ プリカサーバでのすべての変更をマスタにレプリケートする必要があります。こ のような状況で[*アクティブサーバのリカバリ*]を使用すると、データが失われま す。

## サーバのリカバリ

レプリカサーバがアクティブになり、リカバリプロセスが自動的に実行されるときに、CA ARCserve RHA を検出することができます。何らかの理由でリカバリが正常に完了しない場合、以下の手順を実行してください。

- まず、[アクティブ サーバのリカバリ]の手順を実行します。詳細については、
   「アクティブ サーバのリカバリ」を参照してください。
- 「アクティブ サーバのリカバリ」の手順で問題が解決しない場合には、手動で IP アドレスを削除してください。詳細については、「IP リダイレクションを 使用している場合の、障害の発生したサーバのリカバリ (P. 71)」を参照して ください。

#### 障害の発生したサーバの手動リカバリ - IP アドレスの移動

IP リダイレクションを使用する場合は、IP を手動で削除する必要があります。IP 移動リダイレクションをサポートしていないシナリオには、この方法は使用できません(Hyper-V HA、CS HA)。

#### IP 移動リダイレクション使用時に、障害の発生したサーバをリカバリする方法

- 1. IP の競合エラーを防ぐため、マスタ サーバをネットワークに接続しないで起 動します。
- 2. [TCP/IP のプロパティ]ダイアログ ボックスから、追加の IP アドレスを削除します。
- 3. サーバを再起動し、ネットワークに再接続します。
- シナリオがまだ実行されていない場合は、マネージャからシナリオを実行します。自動リバースレプリケーションがオンに設定されていると、シナリオはバックワードモードで実行されるため、レプリカサーバがアクティブになり、マスタサーバがスタンバイになります。
- 5. 同期が完了するまで待ちます。
- 6. マスタを再度アクティブにするために、手動スイッチオーバーを実行します。 この作業は、通常の業務時間外に行うことをお勧めします。

# セキュリティプリンシパル名の処理

DNS または IP 移動リダイレクション中に、セキュリティプリンシパル名 (SPN) はマ スタサーバからレプリカサーバに移動されます。以下のリストは、XOlab.comド メイン上の Exchange PRD1 という名前のサーバの例で SPN を示しています。

| SPN                                       | SPN の例                                |
|-------------------------------------------|---------------------------------------|
| ExchangeMDB/ <master fqdn=""></master>    | ExchangeMDB/ExchangePRD1.XOlab.ca.com |
| ExchangeMDB/ <master netbios=""></master> | ExchangeMDB/ExchangePRD1              |
| ExchangeRFR/ <master fqdn=""></master>    | ExchangeRFR/ExchangePRD1.XOlab.com    |
| ExchangeRFR/ <master netbios=""></master> | ExchangeRFR/ExchangePRD1              |
| SMTPSVC/ <master fqdn=""></master>        | SMTPSVC/ExchangeRPD1.XOlab.com        |
| SMTPSVC/ <master netbios=""></master>     | SMTPSVC/ExchangePRD1                  |

セキュリティプリンシパル名は、Active Directory のコンピュータオブジェクトにあ ります。スイッチオーバーが発生すると、CA ARCserve RHA はこれらの SPN をマ スタサーバのコンピュータオブジェクトから削除して、それらをレプリカサーバ のコンピュータオブジェクトに追加します。レプリカサーバがアクティブな場合、 レプリカサーバのコンピュータオブジェクトにマスタとレプリカの両方の SPN が 表示されます。
例

同じ XOlab.com に ExchangeDR1 という名前のレプリカ サーバがあって、このレ プリカがアクティブな場合、レプリカのコンピュータ オブジェクトに以下の SPN が 表示されます。

- ExchangeMDB/ExchangePRD1.XOlab.com
- ExchangeMDB/ExchangePRD1
- ExchangeRFR/ExchangePRD1.XOlab.com
- ExchangeRFR/ExchangePRD1
- SMTPSVC/ExchangePRD1.XOlab.com
- SMTPSVC/ExchangePRD1
- ExchangeMDB/ExchangeDR1.XOlab.com
- ExchangeMDB/ExchangeDR1
- ExchangeRFR/ExchangeDR1.XOlab.com
- ExchangeRFR/ExchangeDR1
- SMTPSVC/ExchangeDR1.XOlab.com
- SMTPSVC/ExchangeDR1

#### サーバ上の SPN の判別

マスタへのスイッチバックが行われると、マスタの Exchange SPN がレプリカ コン ピュータ オブジェクトから削除され、Active Directory のマスタ コンピュータ オブ ジェクトにもう一度戻されます。

#### サーバ上の SPN を判別する方法

- 1. マスタサーバにログオンします。
- 2. コマンドプロンプトを開きます。
- 3. コマンド「setspn -L < Master>」を入力して、Enter キーを押します。
- 4. レプリカを参照する同じコマンド「setspn -L <Replica>」を実行します。

このコマンドを実行すると、ホストがバインドされているドメイン コントローラが、 クエリされるドメイン コントローラになり、コマンドの結果を返します。

- 5. マスタサーバとレプリカサーバの両方でSETコマンド「SET LOGONSERVER」 を実行して、それぞれにバインドされているドメインコントローラを判別しま す。
- 6. マスタとレプリカの両方で「setspn -L」コマンドを繰り返します。

これらのコマンドは同じ結果を返します。このコマンドで別の結果が返ってく る場合は、ドメインコントローラのレプリケーションに問題があります。シナリ オを開始すると、CA ARCserve RHA が Active Directory をクエリします。エン ジンサービスが両方のサーバで同じコマンドを実行して、結果を比較しま す。マスタ上のエンジンはマスタがバインドされているドメインコントローラを クエリし、レプリカ上のエンジンはレプリカがバインドされているドメインコント ローラをクエリします。

「セキュリティ属性が不正です」または「セキュリティ属性に整合性がありません」 などのエラーが発生する場合、サーバがアクティブであると判断する基準になる SPN が正しくないか、両方のドメインコントローラからのクエリの結果が違ってい ます。

# 索引

## С

CA ARCserve RHA ライセンスの登録 - 19 CA Technologies 製品リファレンス - 3 CA への連絡先 - 3

#### D

DNS リダイレクション - 58

#### Ε

Exchange Server ドメイン ユーザ アカウントの作成 - 17
Exchange Server の環境設定に関する要件 - 11
Exchange ハイアベイラビリティシナリオの作成 - 23
Exchange レプリケーションおよびデータリカバリ シナリオの作成 - 21

I

IP 移動リダイレクション - 58

#### Μ

Microsoft Exchange Server 環境の保護 - 11

### あ

アクティブ サーバのリカバリ - 70 新しい Microsoft Exchange Server 2010 機能の サポート - 7 ウィザード以外からのシナリオの実行 - 23, 33

#### か

概要 - 7 カスタマイズされたサービス管理の設定 - 14 関連マニュアル - 9 既存のシナリオの場合 - 65 既存のシナリオへの CA-IP の追加 - 61 基本構成 - 11 クラスタ IP 移動 - 19, 63 クラスタについて - 19 このマニュアルについて - 8

# さ

サーバ上の SPN の判別 - 74 サーバのリカバリ-71 サービスの管理-31 シナリオの停止 - 25,35 シナリオのプロパティの設定 - 27 障害の発生したサーバの手動リカバリ-IP アド レスの移動 - 71 新規シナリオの場合 - 65 新規シナリオへの CA-IP の追加 - 63 スイッチオーバーとスイッチバック-25,39 スイッチオーバーとスイッチバックの動作のしく み-39 スイッチオーバーに関する注意事項-46 スイッチオーバーの開始-40,41 スイッチバックの開始-42 スクリプトリダイレクション - 66 スプールディレクトリの設定 - 29,69 セキュリティプリンシパル名の処理 - 72

# た

追加情報とヒント - 69 データのリカバリ - 47 データのリワインド - 49 データリカバリプロセス - 47

#### は

ブックマークの設定-48

### ま

マスタおよびレプリカ上の Exchange の環境設 定を変更する方法 - 15 マスタ クラスタの使用 - 64 マスタ サーバでの IP 追加 - 59 マニュアルの変更点 - 4 マネージャの使用 - 64 メールボックスリダイレクション - 67

#### 6

リダイレクションの仕組み - 57 リダイレクションの無効化 - 67 リダイレクション方式 - 24,57 レプリカからの損失データのリカバリ - 53 レプリケーションとハイアベイラビリティのシナリ オの管理 - 27 レプリケーションとハイアベイラビリティのシナリ オの作成 - 21 レポートの表示 - 36 ログオンアカウントの条件 - 15